# NAVODILA ZA UPORABNIKE PANTHEON RA/RC MOBILNE BLAGAJNE

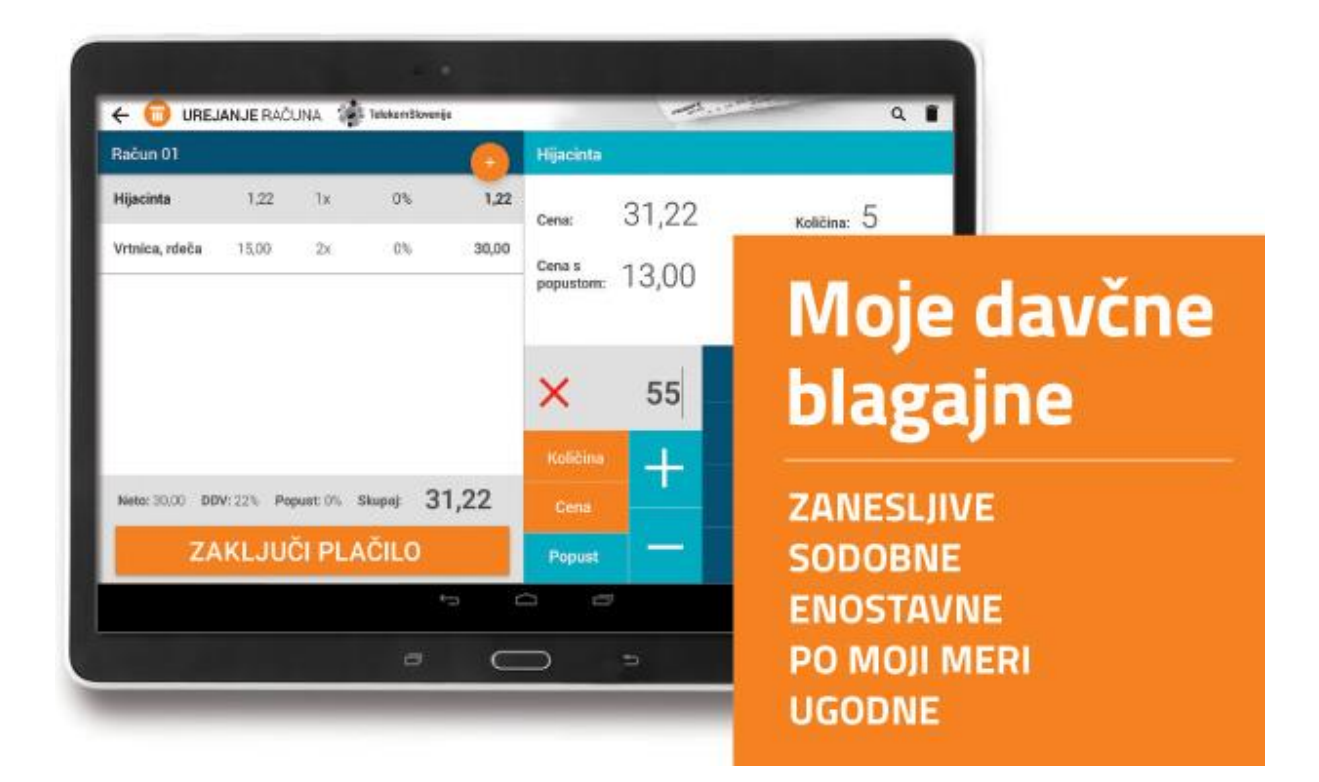

Številka za brezplačno tehnično pomoč je 080 8117 katero zagotavlja Telekom Slovenije 24 ur 7 dni v tednu. Za delo pa potrebujete brezžično povezavo Wi-Fi ali mobilni internetni paket vašega telefonskega operaterja

PANTHEON RA/RC mobilni POS vodič za uporabnike

#### Kazalo

| 1 | Namestitev aplikacije Pantheon RA/RC 2                              |                                                                 |    |  |
|---|---------------------------------------------------------------------|-----------------------------------------------------------------|----|--|
|   | 1.1 Postopek namestitve aplikacije                                  |                                                                 |    |  |
| 2 | Registracija Pantheon RA/RC licence in prijava v android aplikacijo |                                                                 |    |  |
| 3 | S Osnovne nastavitve                                                |                                                                 |    |  |
|   | 3.1 Registracija                                                    |                                                                 |    |  |
|   | 3.2                                                                 | Dig. Potrdilo (Namensko digitalno potrdilo)                     | 7  |  |
|   | 3.2.1                                                               | 1 Prevzem namenskega digitalnega potrdila iz zaledne pisarne    | 9  |  |
|   | 3.2.2                                                               | 2 Namestitev namenskega digitalnega potrdila v mobilno blagajno | 10 |  |
|   | 3.3                                                                 | Poslovni subjekt                                                | 12 |  |
|   | 3.3.1                                                               | 1 Sprememba DDV zavezanec / nezavezanec                         | 13 |  |
|   | 3.4                                                                 | Prodajno mesto (Prijava poslovni prostor)                       | 13 |  |
|   | 3.5                                                                 | Računi                                                          | 15 |  |
|   | 3.6                                                                 | Varnostna kopija                                                | 16 |  |
|   | 3.6.3                                                               | Postopek izdelave varnostne kopije in obnovitev podatkov        | 16 |  |
|   | 3.7                                                                 | Tiskalniki                                                      | 17 |  |
|   | 3.7.                                                                | 1 Nastavitev tiskalnika                                         | 18 |  |
|   | 3.8                                                                 | Ostalo                                                          | 19 |  |
|   | 3.8.                                                                | 1 Onemogoči negativno količino                                  | 20 |  |
|   | 3.9                                                                 | Licence                                                         | 21 |  |
|   | 3.9.1                                                               | 1 Iskanje šifre naprave                                         | 21 |  |
|   | 3.9.2                                                               | 2 Postopek namestitve uporabniškega certifikata Moneta          | 23 |  |
| 4 | Urej                                                                | anje šifrantov                                                  | 26 |  |
|   | 4.1                                                                 | Dodajanje novega partnerja                                      | 27 |  |
|   | 4.1.                                                                | 1 Iskanje poslovnih subjektov po nazivu ali davčni številki     | 27 |  |
|   | 4.1.2                                                               | 2 Ročni vnos novega partnerja                                   | 27 |  |
|   | 4.2                                                                 | Dodajanje novega artikla                                        | 28 |  |
|   | 4.3                                                                 | Dodajanje nove kategorije artikla                               | 29 |  |
|   | 4.4                                                                 | Enote mere                                                      | 29 |  |
|   | 4.4.3                                                               | 1 Dodajanje nove merske enote                                   | 29 |  |
|   | 4.5                                                                 | Dodajanje novega načina plačila                                 | 30 |  |
|   | 4.6                                                                 | Davčne stopnje                                                  | 31 |  |
|   | 4.7                                                                 | Davčne skupine                                                  | 31 |  |
|   | 4.8                                                                 | Uporabniki                                                      | 33 |  |
|   | 4.8.                                                                | 1 Dodajanje novega uporabnika                                   | 33 |  |
|   | 4.8.2                                                               | 2 Dodajanje blagajnikov uporabnikom                             | 33 |  |
| 5 | Proc                                                                | cesi aplikacije                                                 | 34 |  |
|   | 5.1                                                                 | Odpiranje blagajne                                              | 34 |  |
|   | 5.2                                                                 | Delo z blagajno                                                 | 35 |  |
|   | 5.3                                                                 | Potek davčno potrjevanje računa                                 | 38 |  |
|   | 5.4                                                                 | Davčno potrjevanje računov v primeru izpada internetne povezave | 41 |  |
|   | 5.5                                                                 | Naknadno potrjevanje posameznih računov                         | 42 |  |
|   | 5.6                                                                 | Naknadno davčno potrjevanje računov ob zaključku blagajne       | 43 |  |
|   | 5.7                                                                 | Zaključek blagajne                                              | 45 |  |
|   | 5.7.3                                                               | 1 Sestava izpisa zaključka blagajne                             | 47 |  |

#### PANTHEON RA/RC mobilni POS vodič za uporabnike

| 48 |
|----|
| 49 |
| 50 |
| 50 |
| 51 |
| 52 |
| 54 |
| 54 |
| 56 |
| 58 |
|    |

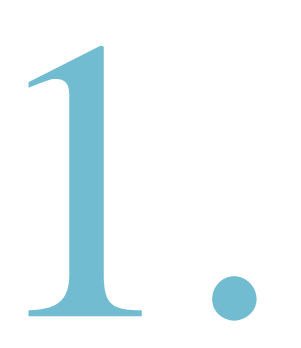

# POSTOPEK NAMESTITVE IN REGISTRACIJE APLIKACIJE :

V prvem delu navodil si bomo lahko ogledali postopek same namestive Pantheon RA/RC aplikacije preko spletne trgovine Google Play in osnovni postopek registracije licenčne različice aplikacije.

#### **POGLAVJA:**

- 1. Namestitev aplikacije Pantheon RA/RC
- 2. Registracija Pantheon RA/RC licence in prijava v aplikacijo

## 1 Namestitev aplikacije Pantheon RA/RC

Pantheon RA/RC aplikacija je namenjena izključno gotovinskemu poslovnaju in poslovanju z plačilnimi karticami. Aplikacijo si lahko namestimo preko GooglePlay trgovine neposredno na vašo tablico ali telefon. Do spletne trgovine Google Play dostopamo preko aplikacije » Trgovina Play «, ki jo najdemo na vsaki mobilni napravi ( mobilni telefon ali tablični računalnik) z operacijskim sistemom Android.

Google Play trgovina deluje samo če imamo aktiven z Googlov računom. Najbolje je, da uporabimo kar svoj obstoječ Googlov račun. V kolikor Googlovega računa nimamo ga lahko brezplačno kreiramo tukaj: https://accounts.google.com/

#### 1.1 Postopek namestitve aplikacije

1. Korak: Dostop do spletne trgovine Google Play

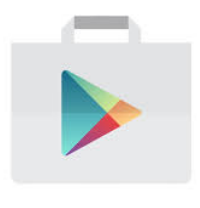

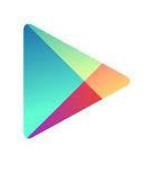

Kratek opis: Prvi korak za namestitev aplikacije je dostop od trgovine Google Play. Do spletne trgovine dostopamo tako, da najprej pritisnemo na aplikacijo » Trgovina Play«.

Slika 1 (Ikona za vstop v Google Play)

#### 2.Korak: Iskanje PANTHEON RA/RC aplikacije v spletni trovini

ali

| ÷ | pantheon ra | × |
|---|-------------|---|
| Ð | pantheon ra |   |
|   |             |   |

Kratek opis: Ob vstopu v spletno trgovino v iskalnem polju, ki se nahaja na vrhu ekrana, vnesemo izraz Pantheon ra in pritisnemo na gumb za iskanje

Slika 2 (Iskanje PANTHEON RA aplikacije v trgovini Google Play)

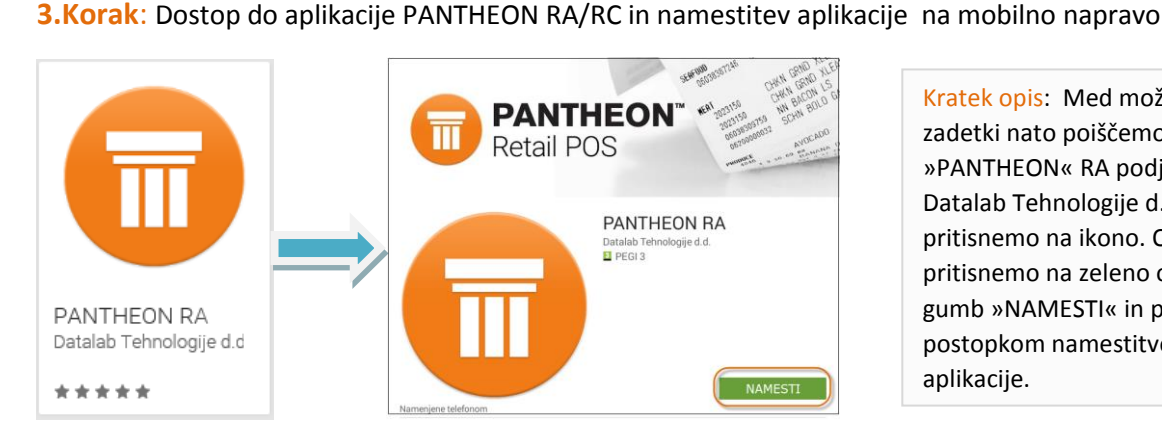

Kratek opis: Med možnimi zadetki nato poiščemo aplikacjo »PANTHEON« RA podjetja Datalab Tehnologije d.d. in pritisnemo na ikono. Ob vstopu pritisnemo na zeleno obarvani gumb »NAMESTI« in pričnemo z postopkom namestitve same aplikacije.

#### Slika 3 (Namestitev Pantheon RA/RC aplikacije)

# 2 Registracija Pantheon RA/RC licence in prijava v android aplikacijo

1.Korak : Izbira Lokalizacije

Po uspešni namestitvi Pantheon RA aplikacije na android napravo, lahko aktiviramo tudi Pantheon RA licence. Licence aktiviramo na android napravi šele po uspešni namestitvi.

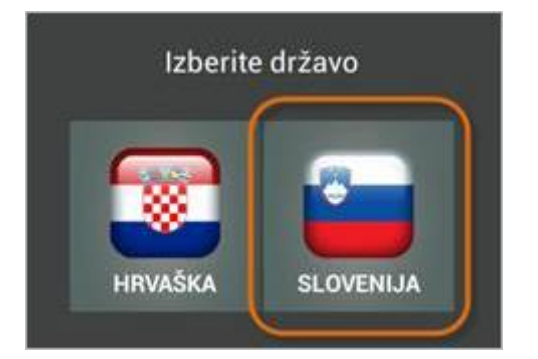

Kratek opis: Prvi korak za aktivacijo licence je izbira lokalizacije. Izberite gumb »Slovenija« in vnesite potrebne podatke za aktivacijo licence.

Slika 4 (Izbira lokalizacije)

#### 2.Korak: Registracija

Kratek opis- Pri vnosu je potrebno vnesti naslednje podatke 👤 Registracija DŠ podjetja – vnesemo davčno številko podjetja, brez Demo verzija predpone SI DS podjetja Serijska številka licence - vnesemo serijsko številko licence, ki smo jo prejeli po e-pošti Datalab Serial No. Lokacija - vnesemo ime lokacije, ki jo prejememo po navadni pošti. Lokacija se nanaša na lokacijo licence in Reg. User (Location) ne na lokacijo podjetja. Zelo pomembno je, da ime lokacije prepišemo točno tako, kot je bila napisana. Pomembne so male in velike črke, presledki in Company name ostali znaki! Ime podjetja - vnesemo naziv podjetja - Firmo Registriraj Slika 5 (Vnos podatkov za registracijo)

Ko odstranimo kljukico »Demo verzija« se nam bo odprl nov obrazec za vnos aktivacijskih podatkov.

Po vnosu vseh potrebnih podatkov pritisnemo na gumb »Registriraj«, da bomo lahko aktivirali serijsko številko Pantheon RA licence.

**OPOZORILO:** Ime lokacije ponavadi sestavlja ime vašega podjetja in v primeru da je vaše podjetje "Podjetje d.o.o." v polje Reg. uporabnik (lokacija) na android aplikacji upoštevajte velike in male črke, presledke in ostale znake (npr:..;:)

Številka za brezplačno pomoč je 080 8117

3

Za pravilno, enostavno, hitro in zanesljivo delovanje Pantheon mobilne blagajne, je NUJNO,

#### 3.Korak: Prijava v aplikacijo

Po uspešno opravljenem postopku registracije se nam prikaže novo okno za prijavo v mobilno blagajno.

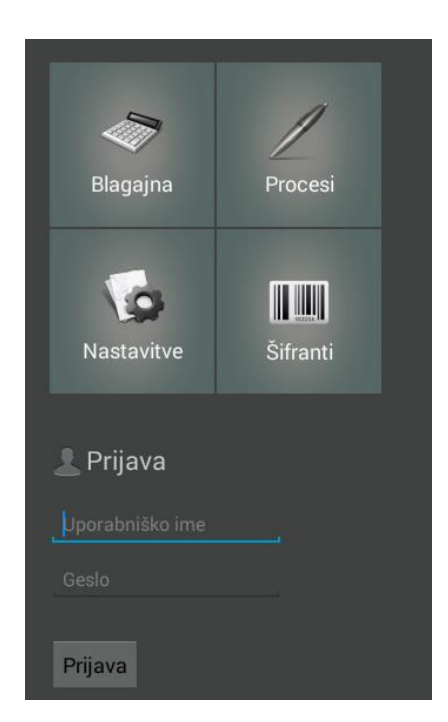

Kratek opis: Za prijavo v aplikacijo je potrebno vnesti uporabniško ime in geslo . V polje »Uporabniško ime« vnesemo admin , v polje »Geslo« pa a. Ko smo geslo in uporabniško ime enkrat vnesli pritisnemo na gumb »Prijava«.

Slika 6 (Vnos uporabniškega imena in gesla za vstop v aplikacijo)

#### 4.Korak: Vstop v osnovni meni aplikacije

Ob prijavi se nam odpre osnovni meni preko katerega lahko dostopamo do različnih delov aplikacije.

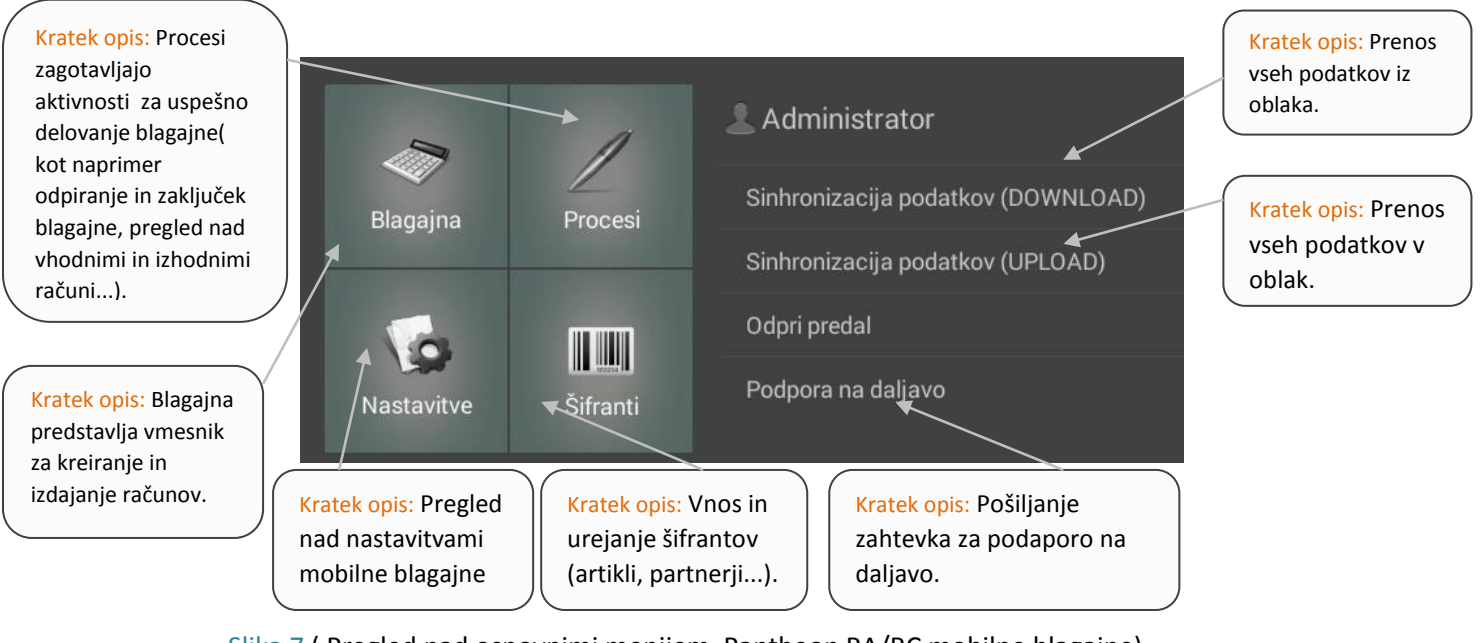

Slika 7 (Pregled nad osnovnimi menijem Pantheon RA/RC mobilne blagajne)

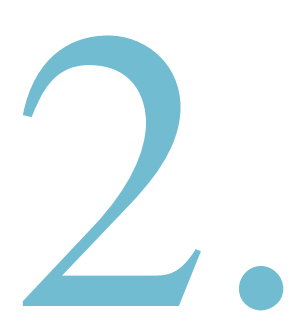

# OSNOVNE NASTAVITVE APLIKACIJE:

Drugi del navodil predstavlja osnovni pregled nad nastavitvami Pantheon RA/RC aplikacije, ki so ključnega pomena za pravilno delovanje mobilne blagajne. V nastavitvah aplikacije si med drugim lahko ogledamo podatke o registraciji, urejamo podatke o poslovnem subjektu in prodajnem mestu, spreminjamo nastvitve računov, nastavljamo tiskalnike, ustvarjamo varnostne kopije podatkov, dodajamo tehtnice, vodimo pregled nad licencami in upravljamo z Moneto.

#### **POGLAVJA:**

3. Osnovne nastavitve

### 3 Osnovne nastavitve

Za pravilno, enostavno, hitro in zanesljivo delovanje Pantheon RA/RC mobilne blagajne, je **izrednega pomena**, da pravilno nastavite aplikacijo. Da bi vam čimbolj olajšali delo, smo določene najpomembnejše nastavitve že predefinirali in vključili v paket. Predefinirane nastavitve lahko spreminjate tako, kot zahteva narava vašega dela.

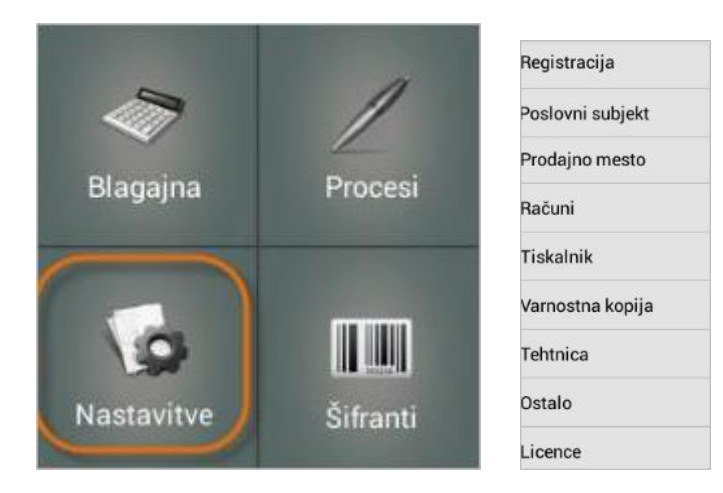

| Kratek opis- V osnovnem      |
|------------------------------|
| meniju aplikacije najprej    |
| izberemo gumb » Nastavitve«  |
| Ob pritisku na gumb se nam   |
| na levi strani ekrana odpre  |
| meni z zavihki ,ki vsebujejo |
| nastavitve za dostop do      |
| različnih delov aplikacije.  |
|                              |

Slika 8 (Vstop v meni »Nastavitve«)

Slika 9 (Različne nastavitve aplikacije)

#### 3.1 Registracija

V meniju »Nastavitve – Registracija« se nahajajo podatki o registraciji vaše naprave:

| Nastavitve                                                   |                                                                                                    | Kratek opis- Pri Registraciji lahko vidimo naslednje podatke:                                                                                                    |
|--------------------------------------------------------------|----------------------------------------------------------------------------------------------------|----------------------------------------------------------------------------------------------------|
| Registracija<br>Poslovni subjekt<br>Prodajno mesto<br>Računi | Poddomena<br>frizer<br>Zaporedna številka naprave<br>1<br>✓ Glavna naprava (lahko spreminja šifrante)<br>Licenca | <ul> <li>Podomena- Ime registracije vaše naprave</li> <li>Zaporedna številka naprave- Številka registrirane<br/>naprave</li> <li>Licenca- Brezplačna »demo« ali »standardna«</li> <li>Številka računa mesečno- Z izbiro lahko omejite število</li> </ul> |
| Tiskalnik<br>Backup                                          | Številka računa mesečno<br>Neomejeno                                                                             | <ul> <li>izdanih računov mesečno ali izberete Neomejeno</li> <li>Veljavnost- datum veljavnosti licence</li> </ul>                                                                                                    |
| Tehtnica                                                     | Veljavnost<br>01.03.2020                                                                                         | <ul> <li>Licenca z opcijo OBLAK - V kolikor licenca vsebuje opcijo<br/>Cloud</li> </ul>                                                                                                    |
| Ostalo                                                       | <ul> <li>Licenca z opcijo OBLAK</li> <li>Preverjanje registracije</li> </ul>                                     | <ul> <li>Preverjanje registracije- S pritiskom na gumb lahko<br/>preverite registracijo</li> </ul>                                                                                                    |

Slika 10 (Podatki o registraciji naprave)

#### 3.2 Dig. Potrdilo (Namensko digitalno potrdilo)

Uvoz digitalnega potrdila v zaledne pisarne in prevzem na androidne naprave

Za lažji prenos in namestitev digitalnega potrdila v Pantheon RC lahko uvozite digitalno potrdilo preko zaledne pisarne, kjer se hkrati hrani tudi samo potrdilo. Ko uvozimo digitalno potrdilo v zaledno pisarno mobilne blagajne Pantheon, ga lahko samodejno prevzamemo in naložimo pri sami registraciji licence na androidni napravi. Lahko pa tudi pritisnemo gumb »Namesti certifikat...« v Nastavitve → Dig. Potrdilo na sami blagajni.

#### Postopek za uvoz digitalnega potrdila v zaledni pisarni Pantheon RC:

Preden uvozimo digitalno potrdilo, se prijavimo v zaledno pisarno <u>www.mobilnipos.eu/account/Login</u>.

| RA                                  |
|-------------------------------------|
| Dobrodošli v PANTHEON Retail        |
| Prijava                             |
| Domain name                         |
| Uporabniško ime                     |
| Geslo                               |
| 🗌 Zapomni si me na tem računalniku? |
| Prijava                             |
| Copyright Datalab © 2010 - 2015     |

Za uvoz digitalnega potrdila za namen davčnega potrjevanja se v zaledno pisarno prijavimo z obstoječimi podatki za prijavo v zaledno pisarno:

- Domain name
- Uporabniško ime
- Geslo

Podatke za prijavo v zaledno pisarno si lahko tudi sami pogledate na napravi Android oz. na sami blagajni.

- Domain name ta podatek lahko najdete na napravi Android v meniju Nastavitve mobilne blagajne → Registracija → Poddomena.
- Uporabniško ime za prijavo v zaledno pisarno: **oblak**
- Geslo je enako kot poddomena. Pri vnosu gesla upoštevamo velike in male črke.

| 0 Nastavitve     |                                       |                              |
|------------------|---------------------------------------|------------------------------|
| Registracija     | Poddomena                             |                              |
| Dig. potrdilo    | Zaporedna števika naprave             |                              |
| Poslovni subjekt | 1                                     | DA                           |
| Prodajno mesto   | Licenca                               |                              |
| Računi           | Standardna<br>Številka računa mesečno | Dobrodošli v PANTHEON Retail |
| ïskalnik         | Neomejeno                             | Domain name marjanovskidoo   |
| /arnostna kopija | 31.07.2016                            | uperatmitiko ime oblak       |
| l'ehtnica        | Licenca z opcijo OBLAK                | Gento marjanovskidoo         |
| Ostalo           | Preverjanje registracije              | PTOPO                        |
| Licence          |                                       | Copyright Decem & 2016-2015  |

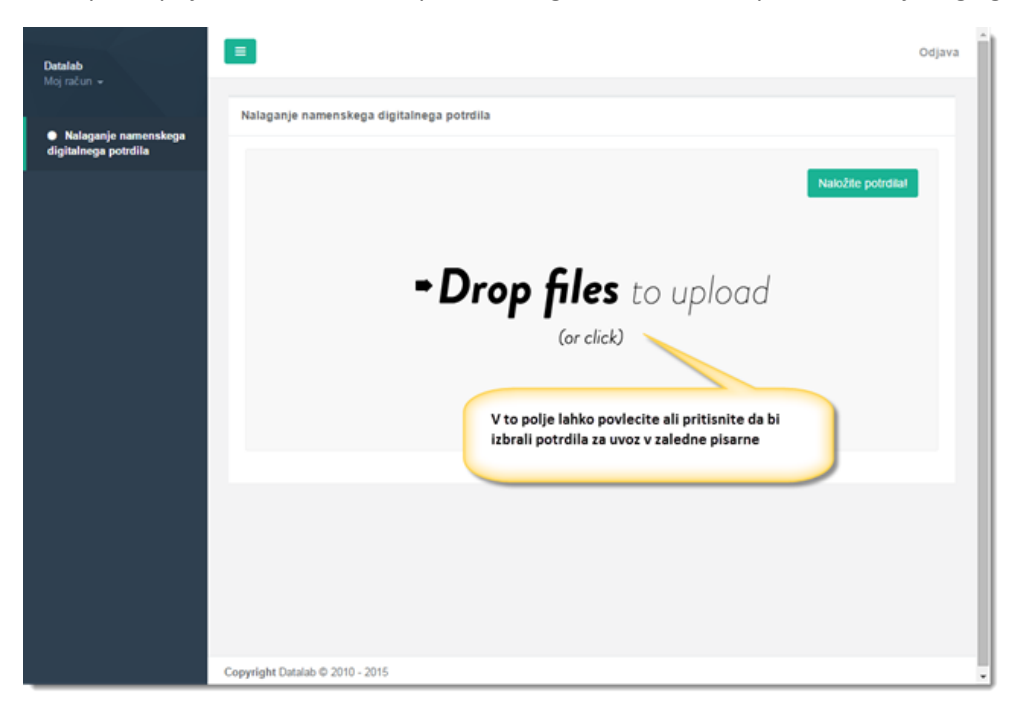

Po uspešni prijavi lahko uvozimo potrdilo in ga odklenemo z vpisom dodeljenega gesla.

#### Primer uvoza digitalnega potrdila

S klikom na »Drop files to upload (or click)« se odpre okno, kjer izberemo digitalno potrdilo, ki ga želimo uvoziti. Poiščemo digitalno potrdilo, kjer smo ga shranili pri prevzemu in ga uvozimo v zaledno pisarno s pritisk na gumb (Open).

| Datalab<br>Moj račon +<br>• Nalaganje namenskega<br>digitalnega potrdila | Nalaganje name<br>O Open                                                                                                    | nskega digitalnega potrdila               | 1.10          |                    | Odjava             |
|--------------------------------------------------------------------------|----------------------------------------------------------------------------------------------------|-------------------------------------------|---------------|--------------------|--------------------|
|                                                                          | Organize + New fold                                                                                                    | CACUA + Sifekesege + Textontificate<br>er | • • Search    | Test certificate P | Naložite potrdilal |
|                                                                          | ★ Favorites     Disktop     Disktop     Download     Download     Download     Download     Download     Download     Download     Download     Music     Weices     Videos | Name                                      | Date modified | Type Size          |                    |
|                                                                          | File n                                                                                                    | ame 3635386*4                             | - All Files   | Cancel             | ]                  |

Po uspešnem uvozu digitalnega potrdila pritisnemo gumb »Naložite potrdila« da naložimo digitalno potrdilo in tudi da vnesimo geslo potrdila.

| ← → C fi 🗋 www.mobile                                                                                                    | ipos.eu/Certificate                    | 부 ☆ 🖙 📸 🐂                                                                           |
|----------------------------------------------------------------------------------------------------|----------------------------------------|-------------------------------------------------------------------------------------|
| <ul> <li>← → C ń  www.mobiln</li> <li>Datalab<br/>Moj račun ~</li> <li>• Nalaganje namenskega<br/>digitalnega potrdila</li> </ul> | IIIIIIIIIIIIIIIIIIIIIIIIIIIIIIIIIIIIII | Po uspešnem uvozu<br>dogotalnega potrdila,<br>prtilsnemo gumb "Naložite<br>potrdila |
|                                                                                                    |                                        |                                                                                     |

V naslednjem koraku, če smo uspešno naložili potrdilo, vnesemo geslo digitalnega potrdila in pritisnemo gumb »OK«.

| Detalab                                                           |                                                                  | Odjava      |
|-------------------------------------------------------------------|------------------------------------------------------------------|-------------|
| Moj racun 👻                                                       | Nalaganje namenskega digitalnega potrdila                        |             |
| <ul> <li>Nalaganje namenskega<br/>digitalnega potrdila</li> </ul> | Nakala Nakala                                                    | e potrdilat |
|                                                                   | 10202697-<br>1.p12                                               |             |
|                                                                   | 4.5 KiB                                                          |             |
|                                                                   | Vnesite geslo digitalnega<br>potrdila in pritisnite gumb<br>"OK" |             |
|                                                                   |                                                                  | ок          |

S tem korakom smo uspešno namestili digitalno potrdilo v zaledno pisarno. V naslednjih korakih bomo opisali postopke za prevzem potrdila, če je vaše potrdilo že naloženo v zaledno pisarne«. Ogledali si bomo tudi postopek za uporabnike PANTHEON RA za namestitev digitalnega potrdila lokalno na androidne naprave.

#### 3.2.1 Prevzem namenskega digitalnega potrdila iz zaledne pisarne

Ko smo uspešno naložili potrdilo v zaledno pisarno, je potrebno prenesti tudi namensko digitalno potrdilo na androidne naprave. To storimo tako, da v splošnih nastavitvah Mobilne Blagajne izberemo zavihek »**Dig. Potrdilo**". Ob pritisku na gumb se nam odpre okno, preko katerega uvozimo namensko digitalno potrdilo.

#### PANTHEON RA/RC mobilni POS vodič za uporabnike

| Nastavitve                                     |                                                                                            |  |  |  |
|------------------------------------------------|--------------------------------------------------------------------------------------------|--|--|--|
| Registracija<br>Dig. potrdilo                  | Certifiat © Certifiat re-obstaja Namesti certifikat                                        |  |  |  |
| Poslovni subjekt<br>Prodajno mesto             | Geslo za certifikat<br>© Certifikat ne obstaja                                             |  |  |  |
| Računi<br>Tiskalnik                            | Geslo za certifikat Preveri povezavo                                                       |  |  |  |
| Varnostna kopija<br>Tehtnica                   | o Test Se ni zagnan<br>Preveri povezavo                                                    |  |  |  |
| Ostalo                                         | Timeout (10)                                                                               |  |  |  |
| Moneta<br>Pos                                  | ne oren zajerenja organje, oz oronajeje nenazane en esoan                                  |  |  |  |
| Tehtnica<br>Ostalo<br>Licence<br>Moneta<br>Pos | Timeout (10)<br>Veto<br>Ne dovoli zapiranja blagajne, če obstajujo nefisikalizirani računi |  |  |  |

#### 1. korak: Klik na gumb "Namesti certifikat"

Če smo uspešno naložili potrdilo v zaledno pisarno, se samodejno prenese tudi na androidne naprave ob pritisku na gumb »Namesti certifikat«. Prenese se tudi geslo potrdila.

| Certifikat                                       |  |  |  |  |  |
|--------------------------------------------------|--|--|--|--|--|
| Certifikat obstaja (PRODUKCIJSKI certifikat.p12) |  |  |  |  |  |
| Namesti certifikat                               |  |  |  |  |  |
|                                                  |  |  |  |  |  |
| Geslo za certifikat                              |  |  |  |  |  |
| 😑 Geslo je pravilno                              |  |  |  |  |  |
| •••••                                            |  |  |  |  |  |
|                                                  |  |  |  |  |  |
| Preveri povezavo                                 |  |  |  |  |  |
| O Test še ni zagnan                              |  |  |  |  |  |
| Preveri povezavo                                 |  |  |  |  |  |
|                                                  |  |  |  |  |  |

S pritiskom na gumb "Preveri povezavo" lahko preverimo povezavo s FURS-ovim strežnikom.

#### 3.2.2 Namestitev namenskega digitalnega potrdila v mobilno blagajno

Digitalno potrdilo lahko namestimo neposredno preko androidne naprave. Preden ga namestimo v mobilno blagajno, ga bomo prenesli na spominsko kartico androidne naprave preko elektronskega naslova, USB ključka ali na kakšen drug način. Za namestitev potrdila ga moremo shraniti na samo androidno naprave, da ga lahko najdemo. Ko smo prenesli potrdilo na androidno napravo, lahko nadaljujemo z namestitvijo digitalnega potrdila v mobilno blagajno Pantheon RA/RC.

To storimo tako, da v splošnih nastavitvah mobilne blagajne izberemo zavihek **»Dig. potrdilo**«. Ob pritisku na gumb se nam odpre okno, preko katerega lahko uvozimo namensko digitalno potrdilo.

#### PANTHEON RA/RC mobilni POS vodič za uporabnike

| Nastavítve                    |                                                                        |
|-------------------------------|------------------------------------------------------------------------|
| Registracija<br>Dig. potrdilo | Certifikat<br>© Certifikat ne obstaja                                  |
| Poslovni subjekt              | Namesti certifikat                                                     |
| Prodajno mesto                | Geslo za destinkat<br>© Certifikat ne obstaja<br>Certifikat ne obstaja |
| Računi                        | Geslo za certifikat                                                    |
| Varnostna kopija              | Preveri povezavo  Preveri povezavo  Preveri povezavo                   |
| Tehtnica                      | Terrend (10)                                                           |
| Ostalo                        |                                                                        |
| Licence                       | Veto Ne dovoli zapiranja blagajne, če obstajajo nefiskalizirani računi |
| Pos                           |                                                                        |

#### 1. korak: Pritisk na gumb "Namesti certifikat"

Če želimo začeti z namestitvijo namenskega digitalnega potrdila, pritisnemo gumb **»Namesti certifikat**«. Če bo imel uporabnik namensko digitalno potrdilo v oblaku, ga bo s pritiskom na ta gumb lahko tudi prenesel na svojo mobilno napravo. Če namenskega digitalnega potrdila nimamo v oblaku, prav tako lahko pritisnemo na gumb **»Namesti certifikat**«, toda ob pritisku se bo odprla drevesna struktura z datotekami mobilne naprave. Na dnu ekrana se nato prikaže obvestilo, da pridobivanje namenskega digitalnega potrdila ni bilo uspešno in da je potrebno potrdilo namestiti ročno. V drevesni strukturi izberemo mapo, v katero smo shranili digitalno potrdilo. Izberemo datoteko z digitalnim potrdilom in prenesemo v Pantheon RA/RC.

| 0      | Izberite datoteko                                                          |
|--------|----------------------------------------------------------------------------|
| /stora | age/emulated/0/Download                                                    |
|        | Adobe Acrobat                                                              |
|        | fleituplupin                                                               |
|        | 10202897-1.p12                                                             |
|        | DATALAB_PROTECTIC_XAPCOTSDADA_DBTS_PR                                      |
|        | Neuspešno pridobivanje certifikata z oblaka. Ročno<br>namestite certifikat |

Po izbiri digitalnega potrdila nas Pantheon RA/RC vrne nazaj na zavihek z nastavitvami za digitalno potrdilo. Če je bilo namensko digitalno potrdilo uspešno nameščeno, se bo prikazalo spodnje obvestilo:

| Certifikat                 |                         |
|----------------------------|-------------------------|
| Certifikat obstaja (PRODU) | KCIJSKI certifikat.p12) |
| Namesti certifikat         |                         |

#### 2. korak: Vnos gesla za digitalno potrdilo

Naslednji korak pri namestitvi namenskega digitalnega potrdila je vnos gesla. Geslo smo dobili skupaj z namenskim digitalnim potrdilom in predstavlja aktivacijsko kodo za registracijo potrdila. Geslo vnesemo in če je pravilno, se prikaže spodnje obvestilo:

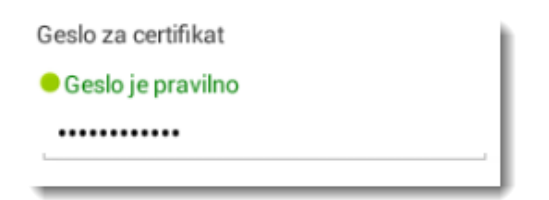

#### 3. korak: Preverjanje povezave z namenskim digitalnim potrdilom

Ko smo enkrat namesko digitalno potrdilo prenesli in vpisali geslo, je potrebno povezavo tudi preveriti. To storimo tako, da v nastavitvah Pantheon RA/RC v zavihku "Dig. potrdilo" pritisnemo gumb "Preveri povezavo". Aplikacija bo preverila, če je bilo namensko digitalno potrdilo, ki smo ga pridobili preko portala <u>E-Davki</u>, uspešno nameščeno in aktivirano. Če je bila aktivacija uspešna, se bo prikazalo spodnje sporočilo:

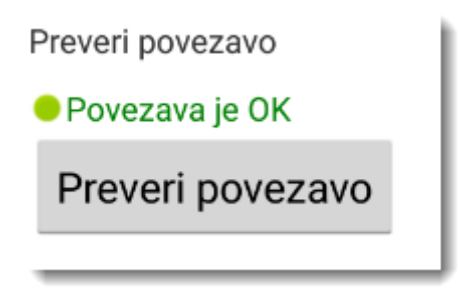

#### 3.3 Poslovni subjekt

V meniju »Nastavitve – Poslovni subjekt« vnesemo in urejamo podatke svojega podjetja.

| Registracija     | Dav. št.                             |
|------------------|--------------------------------------|
| Poslovni subjekt | 98765432                             |
| Prodaina mesta   | Podjetje d.o.o.                      |
| Fiodajilo mesto  | Naslov                               |
| Računi           | Naslov                               |
| Tiskalnik        | Matična številka<br>Matična številka |
| Varnostna kopija |                                      |
| Tehtnica         | St. TRR                              |
| Ostalo           | Št. TRR                              |
| Licence          |                                      |
| Moneta           |                                      |

Slika 11 (Prikaz podatkov o vašem podjetju)

Kratek opis- Ob prisitku na zavihek si lahko ogledamo osnovne podatke o svojem podjetju:

- **DŠ** Davčna številka je fiksen podatek in se shrani ob nakupu licence
- Ime poslovnega subjekta Ime podjetja
- Naslov Naslov sedeža podjetja
- Matična številka Matična številka podjetja
- Davčni zavezanec obkljukate v kolikor ste davčni zavezanec
- Št. TRR Številka transakcijskega računa podjetja

#### 3.3.1 Sprememba DDV zavezanec / nezavezanec

| Dav. št.                             |
|--------------------------------------|
| Ime partnerja                        |
| marjan                               |
| Naslov<br>Naslov                     |
| Matična številka<br>Matična številka |
|                                      |
| Su TAR                               |
| Št. TRR                              |
|                                      |
|                                      |
|                                      |

Kratek opis- V zavihku 'Poslovni subjekt' imamo tudi možnost , da določimo ali je poslovni subjekt davčni zavezanec ali ne.

Slika 12 (Sprememba nastavitev DDV zavezanec / nezavezanec )

V primeru, da pri zavihku poslovni subjekt odstranimo priklopnik »Davčni zavezanec« se nam odpre novo prikazno okno, ki nas opozarja, da se bodo ob spremembi te nastavitve spremenile tudi vse cene.

#### 3.4 Prodajno mesto (Prijava poslovni prostor)

V meniju »Nastavitve – Prodajno mesto« lahko nastavimo in urejamo podatke svoje poslovne enote. To možnost nastavimo takrat kadar blagajna deluje na drugem naslovu kot tam, kjer se nahaja sedež podjetja.

#### Vnos podatkov o prodajnem mestu

Po uspešni namestitvi digitalnega potrdila za davčno potrjevanje računov je potrebno v osnovnem meniju Pantheon RA/RC prijaviti poslovni prostor. To lahko naredimo v **»Nastavitve** → **Prodajno mesto«**.

#### 1. korak: Vnos podatkov o poslovnem subjektu

Ob pritisku na gumb se nam prikaže meni z nastavitvami aplikacije. Najprej je v aplikacijo potrebno vnesti prodajno mesto uporabnika. To storimo tako, da pritisnemo na zavihek "Prodajno mesto". Odpre se nam novo okno, kjer vnesemo naslednje podatke o prodajnem mestu:

- **Šifra prodajnega mesta**: Šifra, s katero označujemo prodajno mesto. Šifro prodajnega mesta lahko uporabnik določi sam in mora biti zapisana tudi v internem aktu podjetja. Predloge za interne akte si lahko ogledate na spletni povezavi:
- **Opis prodajnega mesta**: Naziv prodajnega mesta, torej mesto, na katerem naj bi se izvajala prodaja.
- Ulica: Ulica, kjer se prodajno mesto nahaja.
- **Poštna številka**: Poštna številka kraja, v katerem se prodajno mesto nahaja.
- Kraj: Naziv kraja, v katerem se prodajno mesto nahaja.
- **Občina**: Občina, v kateri se prodajno mesto nahaja.
- Če nimate stalnega naslova: V polju lahko definiramo, ali prodajno mesto predstavlja nepremični objekt ali premični objekt. Če se prodaja izvaja na terenu, prodajno mesto lahko definiramo tudi kot elektronsko napravo ali vezano knjigo računov.
  - $\circ$   $\,$  Za nepremične prostore pustite to polje prazno.

#### PANTHEON RA/RC mobilni POS vodič za uporabnike

| $\vdash$      |                               |                                      |                                      |
|---------------|-------------------------------|--------------------------------------|--------------------------------------|
|               |                               |                                      |                                      |
|               |                               |                                      | -                                    |
| ustite prazno | o za                          |                                      |                                      |
| premicni pro  | ostor                         |                                      |                                      |
|               | ustite prazno<br>premični pro | ustite prazno za<br>premični prostor | ustite prazno za<br>premični prostor |

#### Premični poslovni prostor, izberite eno od možnost:

- A: Premičen objekt (npr. prevozno sredstvo, premična stojnica ipd.)
- o B: Objekt na stalni lokaciji (npr. stojnica na tržnici, kiosk ipd.)
- C: Posamezna elektronska naprava za izdajo računov

| Že nimate naslova (spletna trgovina)<br> | Izberite en izmed trije<br>premični poslovni<br>prostori |
|------------------------------------------|----------------------------------------------------------|
| Premičen objekt                          |                                                          |
| Objekt na stalni lokaciji                |                                                          |
| Posamezna elektronska naprava za         | izdajo računov                                           |

- **Delovni čas**: Predstavlja čas, v katerem določeno prodajno mesto obratuje.
- Katastrska številka: Številka zemljišča, na katerem se nahaja prodajno mesto. Podatke lahko najdemo na <u>Geodetski upravi Republike Slovenije</u> in v <u>Javnem vpogledu v podatke o</u> <u>nepremičninah</u>.
- **Številka stavbe**: Številka stavbe, v kateri se nahaja prodajno mesto. Podatke lahko najdemo na <u>Geodetski upravi Republike Slovenije</u> in vJavnem vpogledu v podatke o nepremičninah.
- Številka dela stavbe: Poslovni prostor znotraj zgradbe, v katerem se nahaja prodajno mesto. Podatke lahko najdemo na <u>Geodetski upravi Republike Slovenije</u> in v <u>Javnem vpogledu v</u> <u>podatke o nepremičninah</u>.
- Ko smo z vnesenimi podatki zadovoljni, v zgornjem desnem kotu ekrana pritisnemo na gumb »Prijavi podatke na davčno upravo«. Če je registracija uspešna, se v spodnjem desnem delu ekrana prikaže sporočilo, da je bilo prodajno mesto uspešno shranjeno in prijavljeno na FURS.

#### PANTHEON RA/RC mobilni POS vodič za uporabnike

| Mastavitve       | <u>.</u> РИЈАН РОБАТКЕ НА БАУОНО ЦРВАНО            |
|------------------|----------------------------------------------------|
| Registracija     | Šižra prodajnega mesta                             |
| Dia astalla      | P2                                                 |
| org. poercino    | Opis prodajnega mesta                              |
| Poslovni subjekt | Datalab tehnologije d.d                            |
| Prodajno mesto   | Hajdrihova ulica                                   |
|                  | Hidna Bevilka                                      |
| Računi           | 280                                                |
| Tiskalnik        | Politna disvilka                                   |
|                  | 1000                                               |
| Varnostna kopija | Kraj<br>Liudziana                                  |
| Tehtnica         | Chóna                                              |
|                  | Ljubljana                                          |
| Ostalo           | Če nimate naslova (spletna trgovina)               |
| Licence          | Object at a permanent location                     |
|                  | Delovni čas                                        |
| Moneta           | 8                                                  |
| Pos              | Rate strake stevilka                               |
|                  | fitevika staube                                    |
|                  | 1                                                  |
|                  | Števika dela stavbe                                |
|                  | 1                                                  |
| Pr               | odajno mesto je shranjeno in prijavljeno na davčno |
|                  | upravo                                             |
|                  |                                                    |
|                  |                                                    |

Poslovni prostor oz., prodajno mesto prijavmo s pritiskom na gumb »Prijavi podatke na davčno upravo«.

#### 3.5 Računi

V meniju »Nastavitve – Številka računa« lahko nastavimo osnovne podatke o računih. Tu lahko urejamo splošne nastavitve računov in besedilo, ki se prikaže ob izpisu računa.

| Nastavitve       |                                                                                                    | Kratek opis: Poslovno leto                       |
|------------------|----------------------------------------------------------------------------------------------------|--------------------------------------------------|
| Registracija     | Poslovno leto                                                                                                    | glede na nastavitve tablice.                     |
| Poslovni subjekt | 2015                                                                                                    |                                                  |
| Prodajno mesto   | Zadnja številka računa                                                                                                    | Kratek opis: Prikazuje se                        |
| Računi           | Prikazana je ZADNJA številka računa. Naslednji račun, ki ga boste izdali, bo imel številko                                                                             | izdanega računa.                                 |
| Tiskalnik        | za ENA VECJO. Trenutne številke ni mogoće zmanjšati. Ce povečate številko, je ne boste već<br>mogli zmanjšati. Tega ne spreminjajte, če niste prepričani, kaj počnete. | Naslednji račun, ki ga                           |
| Backup           | Spremeni                                                                                                    | boste izdali bo za eno<br>številko večij         |
| Tehtnica         | Privzeti način plačila                                                                                                    |                                                  |
| Ostala           | Dovoli le izbran način plačila                                                                                                    | Kratek opis: V kolikor polje                     |
| Ostalo           | Dodatno besedilo za izpis                                                                                                    | obkljukamo , nam bo<br>program dovolil poslovati |
|                  | Besedilo za izpis                                                                                                    | samo na način ,ki smo ga                         |
|                  |                                                                                                    | izbrali v » Privzeti način                       |
| Kratek opis: Vne | Kratek opis: Tukaj lahko izberemo                                                                                                    | pustimo prazno , nam bo                          |
| dodatno besed    | lilo, ki se nam najpogostejši način plačila ki ga                                                                                                    | program pri prodaji                              |
| bo izpisovalo n  | a računih. uporabljajo naši kupci. Izbrani način                                                                                                    | dovolil zamenjati tudi                           |
|                  | plačila se bo samodejno aktiviral na<br>blagajni .                                                                                                    | način plačila.                                   |
|                  | Številka za prezpiacno pomoc je 080 8117                                                                                                    |                                                  |
|                  | 15                                                                                                    |                                                  |

#### 3.6 Varnostna kopija

Redna izdelava varnostne kopije je za uporabnika zelo pomembna saj mu omogoča varnejše poslovanje podjetja . V primeru izgube podatkov, se varnostna kopijo lahko uporabi za vrnitev podatkov poslovanja v zadnje znano obstoječe stanje. Varnostno kopijo podatkov aplikacije lahko naredimo v meniju »Varnostna kopija « .

| Nastavitve                       |                                                                                                    | Kratek opis. V aplikaciji lahko Izbiramo                          |
|----------------------------------|----------------------------------------------------------------------------------------------------|-------------------------------------------------------------------|
| Registracija<br>Poslovni subjekt | Varnostna kopija v oblaku<br>© Varnostna kopija v oblaku še ni narejena.<br>Naredite varnostno kopijo v oblaku: | med različnimi oblikami varnostnih<br>kopij:                      |
| Prodajno mesto<br>Računi         | Varnostna kopija na USB<br>© Varnostna kopija na USB spominsko kartico še ni narejena.                          | Varnostna kopija v oblaku                                         |
| Tiskalnik<br>Varnostna kopija    | Naredite varnostno kopijo na USB spominsko kartico Obnovitev iz varnostne kopije                                | <ul> <li>Varnostna kopija na USB<br/>spominsko kartico</li> </ul> |
| Tehtnica<br>Ostalo               | Varnostna kopija na email<br>© Varnostna kopija na email še ni narejena.                                        | • Varnostna kopija na E-mail                                      |
| Licence<br>Moneta                | Naredite varnostno kopijo na email                                                                              | Slika 18 (Zavihek nastavitev z različ                             |
|                                  |                                                                                                    |                                                                   |

nimi možnostmi varnostnega kopiranja )

#### 3.6.1 Postopek izdelave varnostne kopije in obnovitev podatkov

Postopek izdelave varnostne kopije je za uporabnika hiter in enostaven postopek, ki mu v primeru napake, omogoča varno hranjenje podatkov aplikacije bodisi lokalno na sami napravi, v oblaku ali na računu za elektronsko pošto.

1.Korak: Pritisnemo na gumb nastavitve

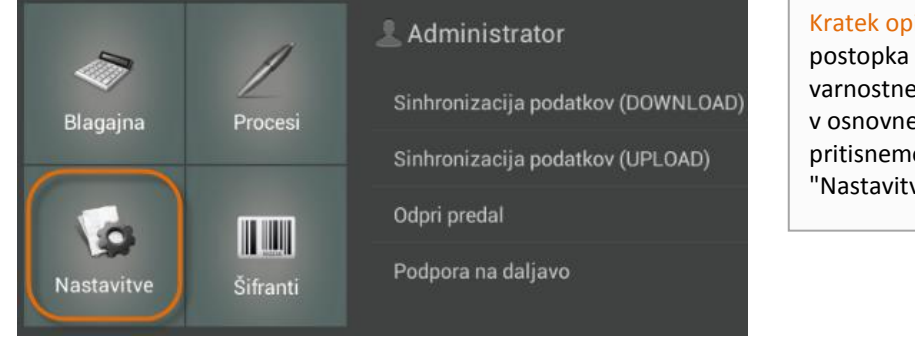

Slika 19 ( V osnovnem meniju izberemo gumb ' Nastavitve' )

Kratek opis: Za začetek postopka izdelave varnostne kopije, po prijavi v osnovnem meniju najprej pritisnemo na gumb "Nastavitve".

#### 3.7 Tiskalniki

RA/RC aplikacijo z tiskalnikom. 1. Korak: Izberemo lahko med USB, Bluetooth, Ethernet in USB Star tiskalnikom. Ter Tip Nastavitve tiskalnika Registracija Vmesnik tiskalnika Bluetooth tiskalnik 2. Korak: Z pritiskom na gumb Dig. potrdilo Tip tiskalnika »išči tiskalnike« bo apliakcija POS pisač 🔺 Poslovni subjekt poiskala vse tiskalnike v bližini Tiskalnik ni povezar glede na izbran način povezave. Prodajno mesto lšči tiskalnike Računi 3. Korak: Izberite model Model tiskalnika Tiskalnik POS tiskalnik 58mm tiskalnika, glede na vrsto izpisa. 🗹 Slovenske črke Za pravilen izpis je priporočen Varnostna kopija o testnem izpisu bodite po ke črke in po potrebi vključite to opcijo model tiskalnika »POS tiskalnik Tehtnica 58mm«. Dodatno podajanje papirja Ostalo 🗹 Rezalnik papirja 4. Korak: Obkljukamo Vsi tiskalniki nimajo rezalnika pap Licence Predal slovenske črke. Če ste povezali predal na tiskalnik Moneta Testni izpis Pos 5. Korak: Vklop / Iz.kop Testni izpis ni or rezalnika papirja. Testni izpis Izpis z več podrobnostmi 6. Korak (opcija) : Predal Pri izpisu računa prikaži popust in enoto izberite, v kolikor imate na Glava računa tiskalnik priklopljen predal za Glava računa denar. Noga računa 7. Korak: Izpis tesne strani Noga računa tiskalnika. Samodejno snemanje poročila pri izpisu Posnemi poročilo na lokacijo: 8.Korak : Izpis računa vsebuje /storage/emulated/0/Print tudi % popusta in podrobnejše podatke. Če te Vedno izpiši duplikat opcije ne izberete, se bo Čakanje do izpisa duplikata: 0 sec izpisal enostaven račun z manj podatki. 10. Korak : Poljubno 11. Korak: Samodejno 12. Korak: V kolikor snemanje poročila in sporočilo v nogi izberemo to opcijo, 9.Korak: V glavo računa izdanih računov na računa (primer: Hvala nam bo program vpišemo dodatne podatke lokacijo v napravi: za obisk!, spletna samodejno izpisal podjetja. To so podatki, ki jih /storage/sdcard0/Print. stran, telefon,...). tudi kopijo računa. želite, da se vam izpisujejo v Določite lahko tudi glavi računa. čas do izpisa duplikata.

V meniju »Tiskalnik« nastavimo podatke našega tiskalnika in s tem povežemo Pantheon

Slika 38 (Koraki za nastavitev tiskalnika)

#### 3.7.1 Nastavitev tiskalnika

Preden lahko pričnemo z izdajanjem računov , je potrebno za to najprej nastaviti ustrezen tiskalnik. Na voljo imamo več vrst povezav. Izberemo lahko med povezavo preko USB kabla, Bluethooth povezave, omrežno povezavo ( Ethernet tiskalnik) in povezavo z USB Star tiskalnikom .

#### 3.7.1.1 Nastavitev Bluetooth tiskalnika

Pantheon RA/RC aplikacijo trenutno podpira nekaj tiskalnikov, ki tiskajo QR ali črtno kodo. Spodaj so navedeni Bluetooth tiskalniki, ki jih podpira mobilna blagajna Pantheon RA/RC.

- Rongta RPP02N
- OCOM OCPP-M05
- Rongta RPP02

Kot Vmesnik tiskalnika izberemo »Bluetooth«.

| Vmesnik tiskalnika  |  |
|---------------------|--|
| USB tiskalnik       |  |
| USB tiskalnik       |  |
| Bluetooth tiskalnik |  |
| Ethernet tiskalnik  |  |
|                     |  |

#### Nastavitev Tipa tiskalnika

Odvisno od modela tiskalnika določimo njegov tip za tiskanje QR ali črtne kode. V spodnji tabeli so navedeni modeli tiskalnikov in njihovi tipi.

| Tip tiskalnika |
|----------------|
| POS tiskalnik  |
| OCPP-M05       |
| Rongta         |
|                |

| Tip tiskalnika |                                                                                                    |
|----------------|----------------------------------------------------------------------------------------------------|
| POS pisač      |                                                                                                    |
| Rongta         | nik RPP02N                                                                                                    |
| OCPP-M05       | e                                                                                                    |
| POS pisač      | к 58mm                                                                                                    |
|                | and the second second se |

#### Povežite tiskalnik

S pritiskom na gumb **»lšči tiskalnik«** se bo odprl iskalnik Bluetooth tiskalnika (če nimate shranjenega tiskalnika, pritisnite **»Poišči«**).

Izberite ustrezni tiskalnik in vtipkajte PIN kodo za povezavo s tiskalnikom (običajno je 0000 ali 1234).

| Nastavitve           |                                 |
|----------------------|---------------------------------|
| Registracija         | Vmesnik tiskalnika              |
| Potrjevanje          | USB tiskalnik<br>Tip tiskalnika |
| Poslovni subjekt     | Rongta                          |
| Prodajno mesto       | Sči tiskalnike                  |
| Računi               |                                 |
| Tiskalnik Povezano   | naprave                         |
| Varnostna ko 00:02:0 | N<br>JA:03:97:AD                |
| Tehtnica             | Poišči                          |
| Ostalo               | Dodatno podajanje papina        |
| Licence              | 🗹 Rezalnik papirja              |

#### 3.8 Ostalo

Pod zavihkom **»Nastavitve-Ostalo**« lahko nastavimo tudi druge elemente aplikacije pomembne za delovanje aplikacije.

| Nastavitve       |                                                                                                    | Kratek opis- Tu lahko                                                                      |
|------------------|----------------------------------------------------------------------------------------------------|--------------------------------------------------------------------------------------------|
| Registracija     | Slike na seznamu artiklov                                                                                                    | spreminjamo nastavitve za<br>način prikaza artiklov. V primeru                             |
| Poslovni subjekt | Seznam                                                                                                    | težav lahko v oblak pošljemo                                                               |
| Prodajno mesto   | Odkrivanje težav<br>Program bo zbral podatke za odpravljanje težav in jih poslal v oblak. Za pravilno delovanje<br>prosto institu pravilno postavljano poletno povezavo                                                                                                    | pomoč podpornika. Pri                                                                      |
| Računi           |                                                                                                    | področju Posodobi« lahko<br>nastavliamo možnosti                                           |
| Tiskalnik        | 🖇 Online pomoč                                                                                                    | samodejnega posodabljanja                                                                  |
| Varnostna kopija | Posodobi                                                                                                    | tem primeru samodejno                                                                      |
| Tehtnica         | 🗌 Samodejno preverjanje novih verzij                                                                                                    | poiskala posodobitve in jih                                                                |
|                  | Updater je ugašen.<br>Preden lahko namestite novo verzijo, morate na vaši napravi imeti dovoljenje namestitve<br>programa iz 'Neznanih virov'. Če se pojavi vprašanje za dovoljenje v zvezi z namestitvijo<br>aplikacije iz 'Neznanih virov', izberite opcijo 'Nastavitve'. Ko se vam odprejo nastavitve,<br>izberite opcijo 'Neznani viri' in poskušajte s ponovno namesitvijo. | prenesla iz trgovine Google Play<br>Poleg tega lahko nastavimo<br>lahko tudi preprečevanje |
| Moneta           | Ne dovoli prodaje ob negativni zalogi                                                                                                    | bleženja negativne zaloge. V<br>primeru, da tega ne želimo polje<br>pustimo prazno.        |

#### Slika 47 (Ostale nastavitve aplikacije)

#### 3.8.1 Onemogoči negativno količino

Negativna zaloga pomeni, da artikle prodajamo kljub temu ,da v zalogi ni zapisanih pozicij. V aplikaciji ima uporabnik možnost, da prodajanje z negativno zalogo lahko tudi prepreči. To storimo tako, da v osnovnem meniju najprej pritisnemo gumb 'Nastavitve'. Ob vstopu izberemo zavihek »Ostalo« in odpre se nam novo okno z nastavitvami. Pri področju » Ne dovoli prodaje po negativni zalogi« z priklopnikom označimo polje » Ne dovoli negativne zaloge«. S tem je beleženje negativne zaloge preprečeno.

| Nastavitve                                                                                                    |                                                                                                    | Kratek opis- Če želimo<br>preprečiti beleženje                                                                                                    |
|----------------------------------------------------------------------------------------------------|----------------------------------------------------------------------------------------------------|----------------------------------------------------------------------------------------------------|
| Registracija<br>Poslovni subjekt<br>Prodajno mesto<br>Računi<br>Tiskalnik<br>Varnostna kopija<br>Tehtnica<br>Ostalo<br>Licence<br>Moneta | Sike na seznamu artiklov<br>Seznam<br>Odrivnenje trdav<br>Program ba zhral podratke za odpravljanje trdav in jih poslal v oblak. Za pravilno delovanje morate imeti pravilno nastavljeno spletnu povezavo.<br>Poslati<br>Poslati<br>Pos | preprečiti beleženje<br>negativne zaloge moramo<br>zato označiti priklopnik ' Ne<br>dovoli negativne zaloge '. V<br>primeru, da polje za<br>preprečevanje negativne<br>zaloge pustimo prazno, bo<br>aplikacija beležila<br>negativno zalogo. |
|                                                                                                    |                                                                                                    |                                                                                                    |

Slika 54 (Preprečevanje beleženja negativne zaloge) imeru, da želimo določen artikel prodajati z negativno zalogo se nam v spodnjem delu zaslona prikaže naslednje sporočilo:

#### Not enough products in storage!

Slika 55 (Sporočilo, ki se prikaže ob poskusu vnosa pozicije na blagajno)

| Nastavitve       |                                                                                                    |
|------------------|----------------------------------------------------------------------------------------------------|
| Registracija     | Slike na seznamu artiklov                                                                                                    |
| Poslovni subjekt | Seznam                                                                                                    |
| Prodajno mesto   | Odkrivanje težav<br>Program bo zbral podatke za odpravljanje težav in jih poslal v oblak. Za pravilno delovanje<br>morate imeti pravilno nastavljeno spletno povezavo.                                     |
| Računi           | <u>⊥</u> Pošlji                                                                                                    |
| Tiskalnik        | 🖇 Online pomoč                                                                                                    |
| Varnostna kopija | Paradahi                                                                                                    |
| Tehtnica         | Samodejno preverjanje novih verzij                                                                                                    |
| Ostalo           | upoater je ugasen.<br>Preden lahko namestite novo verzijo, morate na vaši napravi imeti dovoljenje namestitve<br>programa iz 'Neznanih virov'. Če se pojavi vprašanje za dovoljenje v zvezi z namestitvijo |
| Licence          | aplikacije iz Neznanih virov, izberite opcijo Nastavitve. Ko se vam odprejo nastavitve,<br>izberite opcijo 'Neznani viri' in poskušajte s ponovno namesitvijo.                                             |
| Moneta           | Ne dovoli prodaje ob negativni zalogi Ne dovoli negativne zaloge                                                                                                    |

Kratek opis- Prazno polje za preprečevanje beleženja negativne zaloge pomeni,da bo aplikacija v osrednjem skaldišču za artikle izkazovala negativno zalogo.

Slika 56 (Polje za preprečevanje beleženja negativne zaloge)

**OPOZORILO:** V primeru, da polje za preprečevanje beleženja negativne zaloge pustimo prazno, bo aplikacija v vaše skladišče beležila negativno zalogo.

#### 3.9 Licence

V meniju »Nastavitve – Licence« imamo pregled nad najetimi licencami za uporabo mobilnem POS-u.

| Nastavitve       |                      |                                               |   | Kratek opis: Polje » Razpoložljive                                       |
|------------------|----------------------|-----------------------------------------------|---|--------------------------------------------------------------------------|
| Registracija     | 6                    | Razpoložljive licence: 2<br>Aktivne naprave:2 |   | licnence« nam prikazuje koliko RC                                        |
| Poslovni subjekt | Pos 1                | K                                             |   | licenc imamo na voljo za uporabo<br>na različnih android napravah.       |
| Prodajno mesto   | Pos 2                |                                               |   |                                                                          |
| Računi           | aktivirano omogočeno | • •                                           |   |                                                                          |
| Tiskalnik        |                      |                                               |   | Kratek opis: Polje »Aktivne                                              |
| Varnostna kopija |                      |                                               |   | naprave« prikazuje koliko android<br>naprav ( tablic ali telefonov ) ima |
| Tehtnica         |                      |                                               |   | aktivne licence.                                                         |
| Ostalo           |                      |                                               |   |                                                                          |
| Licence          |                      |                                               | Y | Kratek opis: Prikazuje katere                                            |
| Moneta           |                      |                                               |   | licence in naprave so aktivirane.                                        |

Slika 57 (Prikaz z seznamom razpoložljivih licenc)

Licence RC so prenosljive med napravami. To pomeni, da lahko prenesemo veljavno licenco iz ene naprave na drugo in jo čez določen čas ponovno vrnemo nazaj na prvotno napravo. V primeru, da imamo v podjetju tri poslovne enote (prodajna mesta), 2 zakupljeni Pantheon RC licenci in mobilne blagajne uporabljamo občasno in ne vsakodnevno; potem lahko licence prenašamo med napravami.

#### 3.9.1 Iskanje šifre naprave

Po uspešni aktivaciji licence, bo program zahteval vnos šifre naprave. Šifro naprave lahko najdemo v admin napravi Pantheon RA/RC aplikacije v meniju »Nastavitve – Licence«.

#### PANTHEON RA/RC mobilni POS vodič za uporabnike

| Nastavitve       |                                                | DEAKTIVIRAJ | c |
|------------------|------------------------------------------------|-------------|---|
| Registracija     | Razpoložljive licence: 2<br>Aktivne naprave: 1 |             |   |
| Poslovni subjekt | Pos 1 atlivirano organizamo                    |             |   |
| Prodajno mesto   | Pos 2                                          |             |   |
| Računi           | akteriano omogoceno -                          |             |   |
| Varnostna kopija |                                                |             |   |
| Tehtnica         |                                                |             |   |
| Ostalo           |                                                |             |   |
| Licence          |                                                |             |   |
| Moneta           |                                                |             |   |
|                  |                                                |             |   |
|                  | Dav. št.: 93519168<br>Šilfra naprave: wzppgyni |             |   |

Kratek opis-V meniju »Nastavitve – Licence« imamo pregled nad veljavnimi licencami Pantheon RA/RC aplikacije. Ob pritisku na določeno licenco se prikaže davčna številka in šifra naprave (slika levo).

Slika 60 (Iskanje šifre naprave)

V primeru, da se ne nahajamo na administratorski napravi se nam bo ob pritisku na željeno licenco pojavilo opozorilo, da se ne nahajmo na administratorski napravi.

Podatki o registraciji so vidni samo na glavni napravi

Slika 57 (Sporočilo, ki se nam pojavi, ko se ne nahajamo na administratorski napravi )

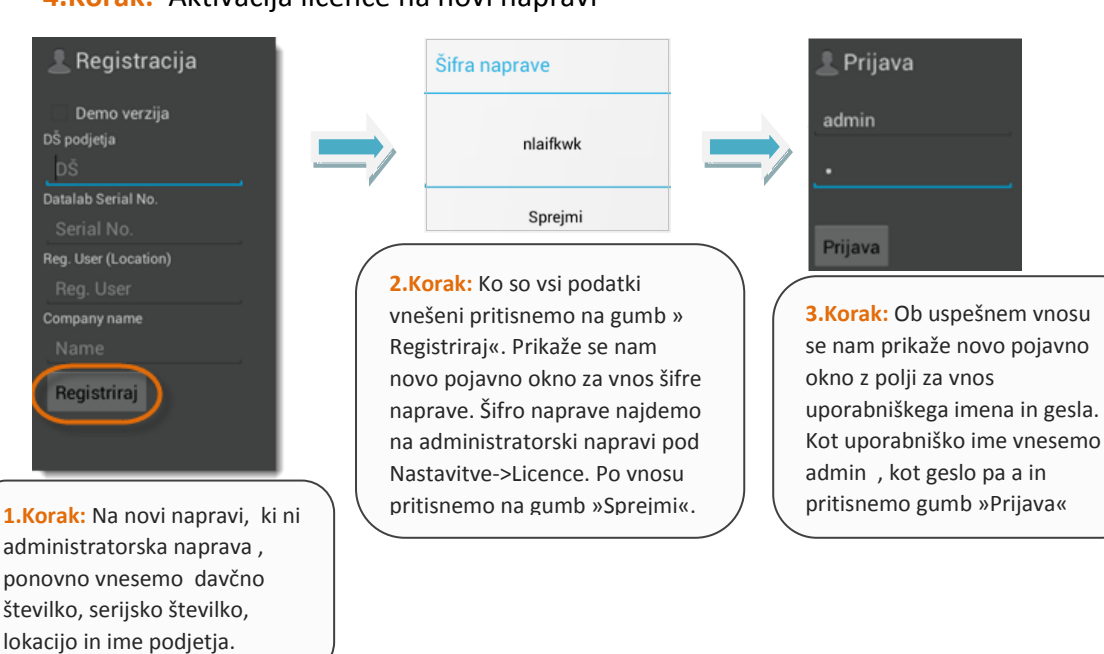

#### 4.Korak: Aktivacija licence na novi napravi

Slika 61 (Proces aktivacije licence na novi napravi )

Moneta predstavlja varen brezgotovinski način plačevanja z mobilnim telefonom. Za namestitev Monete je najprej potrebno namestiti ustrezen certifikat , ki ga uporabnik prejme po elektronski pošti. Nastavitve za Moneto lahko najdemo pod »Nastavitve-Moneta«.

| Nastavitve       |                                              |
|------------------|----------------------------------------------|
| Registracija     | Certifikat                                   |
| Poslovni subjekt | © Certifikat ni naložen<br>Naloži certifikat |
| Prodajno mesto   |                                              |
| Računi           |                                              |
| Tiskalnik        |                                              |
| Varnostna kopija |                                              |
| Tehtnica         |                                              |
| Ostalo           |                                              |
| Licence          |                                              |
| Moneta           |                                              |

Kratek opis- Po prijavi najprej pritisnemo na gumb 'Nastavitve'. Ob vstopu se nam odpre novi meni z splošnimi nastavitvami aplikacije. Za začetek postopka namestitve certifikata izberemo gumb 'Moneta'.

> Kratek opis- Da lahko pričnemo z samim postopkom namestitve uporabniškega certifikata Moneta moramo najprej izbrati

gumb 'Naloži certifikat'.

| Slika 62 (Za | vihek Moneta) |
|--------------|---------------|
|--------------|---------------|

#### 3.9.2 Postopek namestitve uporabniškega certifikata Moneta

| Nastavitve       |                                              |
|------------------|----------------------------------------------|
| Registracija     | Certifikat                                   |
| Poslovni subjekt | © Certifikat ni naložen<br>Naloži certifikat |
| Prodajno mesto   |                                              |
| Računi           |                                              |
| Tiskalnik        |                                              |
| Varnostna kopija |                                              |
| Tehtnica         |                                              |
| Ostalo           |                                              |
| Licence          |                                              |
| Moneta           | <                                            |

1.Korak: Pritisk na gumb »Naloži certifikat«

Slika 63 (Začetek postopka namestitve certifikata Moneta )

#### 2. Korak: Izbira ustrezne datoteke

DATALAB\_PANTHEON\_RA\_-\_API\_20150424\_0919.pfx

Slika 65 (Datoteka z certifikatom)

Kratek opis- Ko izberemo mapo, kjer smo shranili svoj certifikat , poiščemo datoteko z kratico pfx.

#### **3.Korak:** Dodajanje gesla

| Keystore password |       |  |
|-------------------|-------|--|
|                   |       |  |
|                   | Vredu |  |

Slika 66 (Okno za vnos gesla cerifikata )

Kratek opis- Odpre se nam novo pojavno okno za vpis gesla . Vnesemo tisto geslo ,ki smo ga ob izpolnjevanju vloge za izdajo uporabniškega certifikata pri ponudniku, sami določili v polju ' Geslo za zaščito in preklic certifikata'. Ko smo geslo vpisali, pritisnemo na gumb 'V redu'.

#### 4.Korak: Aktivacija gesla

| Mastavitve                                                                                                |                                                                  |         | Kratek opis- Certifikat je                                                                                                    |
|----------------------------------------------------------------------------------------------------|------------------------------------------------------------------|---------|----------------------------------------------------------------------------------------------------|
| Registracija<br>Poslovni subjekt<br>Prodajno mesto<br>Računi<br>Tiskalnik<br>Varnostna kopija<br>Tehtnica | Certifikat<br>Certifikat je uspešno naložen<br>Naloži certifikat | Prijava | sedaj uspešno nameščen<br>in potrebno ga je samo<br>še aktivirati. Za začetek<br>postopka moramo zato<br>pritisniti na gumb<br>'Prijava'. |
| Ostalo<br>Licence<br>Moneta                                                                               |                                                                  |         |                                                                                                    |

Slika 67 (Aktivacija certifikata Moneta )

#### 5.Korak: Vnos PIN kode

| PIN |        |  |
|-----|--------|--|
|     |        |  |
|     | V redu |  |
|     |        |  |

Kratek opis- Ob pritisku na gumb se nam prikaže novo pojavno okno ,ki od uporabnika zahteva PIN kodo. Če PIN kode ne želimo dodati , polje pustimo prazno in pritisnemo gumb 'V redu'.

Slika 68 (Vnos poljubne PIN kode)

#### 6. Korak: Izbira načina plačila za Moneto

| Nastavitve       |                                                    | Kratek opis- Ko je          |      |
|------------------|----------------------------------------------------|-----------------------------|------|
| Registracija     | Certifikat                                         | certifikat Moneta enk       | rat  |
| Poslovni subjekt | Octifikaj je uspesno naložen     Naloži certifikat | Prijava uspešno nameščen in |      |
| Prodajno mesto   |                                                    | aktiviran, se nam           |      |
| Računi           | MONETA PRODUKCIJA - TESTIRANJE                     | prikažejo podatki o         |      |
| Tiskalnik        | DATALAB (PANTHEON RA) - API                        | samem certifikatu . V       |      |
| Varnostna kopija | 001100000310                                       | polju ' Izberi način pla    | čila |
| Tehtnica         | 12722                                              | Moneta' izberemo nat        | :0   |
| Ostalo           | Izberi način plačila Moneta                        | vrednost Moneta.            |      |
| Licence          | Moneta                                             |                             |      |
| Moneta           |                                                    |                             |      |

#### Slika 69 (Izbira načina plačila Moneta)

3.

# ŠIFRANTI IN PROCESI APLIKACIJE

V tem delu bomo spoznali osnovne možnosti dodajanja in nastavljanja različnih vrst šifrantov ( partnerji in artikli ) in si ogledali vse procese, ki jih aplikacija Pantheon RA/RC nudi za uspešno delovanje mobilne blagajne

#### **POGLAVJA:**

- 4. Urejanje šifrantov
- 5. Procesi aplikacije

## 4 Urejanje šifrantov

Za pravilno, enostavno, hitro in zanesljivo delovanje Pantheon RA/RC mobilne POS aplikacije je zelo pomebno **pravilno oblikovati šifrante**. Da bi vam čimbolj olajšali delo, smo določene najpomembnejše šifrante že predefinirali in vključili v paket aplikacije.

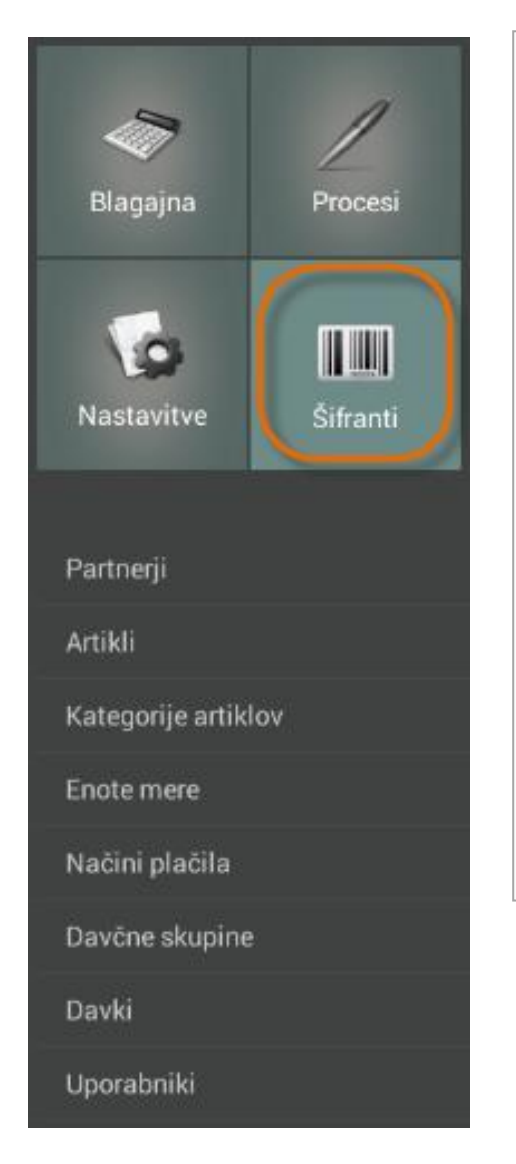

lahko hkrati dobavitelj in kupec \* Artikli - V šifrant identov urejamo artikle za prodajo ali za vodenje skladišča \* Kategorije artiklov – Artikle lahko urejamo po kategorijah artiklov \* Enote mere - Merske enote so že prednastavljene in jih posodobite s pritiskom na »Sinhronizacija podatkov« (Downlodad) v glavnem meniju aplikacije \* Načini plačila - V meniju »Načini plačila« lahko urejamo in dodajamo željene načine plačila \* Davčne skupine – Mesto, kjer lahko urejamo davčne skupine vezane za točno določen davek. Ob nakupu aplikacije imamo že prednastavljene davčne skupine, ki jih lahko posodobite z pritiskom na »Sinhronizacija podatkov (DOWNLOAD)« \* Davčne stopnje – Pantheon RA ima že prednastavljene davčne stopnje \* Uporabniki – Pantheon RA lahko uporabljajo več različnih uporabnikov za katere lahko določimo posebej uporabniški račun in geslo

\* Partnerji - V meniju »Šifranti → Partnerji«, lahko urejamo in vnašamo podatke poslovnih partnerjev. Poslovni partner je

Slika 75 (Seznam šifrantov v meniju aplikacije )

#### 4.1 Dodajanje novega partnerja

V meniju »Šifranti - Partnerji«, lahko urejamo in vnašamo podatke o poslovnih partnerjih. Poslovni partner je lahko dobavitelj in/ali kupec ter ga lahko vnašamo ročno ali z iskanjem s pomočjo baze AJPES.

#### 4.1.1 Iskanje poslovnih subjektov po nazivu ali davčni številki

Pantheon RA/RC aplikacija je povezana z podatkovno bazo v AJPES-u. V primeru, da poslovni subjekt vnašate preko iskalnika AJPES, se vsi podatki podjetja samodejno vnesejo. Subjekte lahko iščemo tako po nazivu podjetja kot tudi po davčni številki.

| Partnerji                                                    | (+) NOV           | PREKLIČI 💾 SHRANI |
|--------------------------------------------------------------|-------------------|-------------------|
| 🔍 Iskanje                                                    | Naziv             |                   |
| DATALAB Tehnologije d.d.                                     | Datalab           |                   |
| Podjetje d.o.o.                                              | Aktiven<br>Šifra  | Vklj.             |
| DATALAB AGRO SI, družba za<br>poslovno informacijske rešitve | Šifra<br>Dav. št. | ,                 |
| v agro industriji, d.o.o.                                    | Dav. št.          |                   |
| Partner                                                      | Ime               |                   |
|                                                              | Ime               |                   |
|                                                              | Priimek           |                   |
|                                                              | Priimek           |                   |
|                                                              | Ulica             | Hišna številka    |
|                                                              | Ulica             | Hišna številk     |
|                                                              | Kraj              | Pošta             |
|                                                              | Kraj              | Poštna števil     |
|                                                              | Davčni zavezanec  |                   |
|                                                              | Popust %          |                   |
|                                                              | Popust %          |                   |
|                                                              | Email             |                   |
|                                                              | Email             |                   |

#### **1. Korak:** Iskanje partnerja z pomočjo podatkovne baze AJPES

Kratek opis- Ko pričnemo z vnosom novega partnerja s pomočjo podatkovne baze AJPES, najprej vpišemo naziv ali davčno številko partnerja in pritisnemo na ikono z povečevalnim steklom.

#### 4.1.2 Ročni vnos novega partnerja

Slika 76 (Iskanje novega partnerja po davčni številki ali nazivu ) emo tudi ročno.

#### Številka za brezplačno pomoč je 080 8117

27

#### 4.2 Dodajanje novega artikla

V šifrantu artiklov urejamo artikle za prodajo ali za vodenje skladišča. Do šifranta lahko dostopamo tako da v osnovnem meniju pritisnemo na gumb »Šifranti« in v podmeniju nato izberemo gumb » Artikli«.

| Naziv       Naziv         Kava z mlekom       Naziv         Meko       Sifra         Kava       Sifra         Meko       Ative         Kava       Sifra         Ative       Vativ         permontaža aku. Platišča do 16       To artikla         polnjenje klimatske naprave       To artikla         centriranje disčenje osebno vozilo       To artikla         polnjenje klimatske naprave       Ocala         centriranje alu platišče       To artikla         pregled vozila       Mera         menjava motornega oja (4)       UPC / EAN         Dovčna skopita       DV 22%         UPC / EAN       Mirimatina zaloga         menjava pnevmatik       Privzeta količina         polnjenje secur plin       Privzeta količina         ananas       Cela ardivne         grozdje       Jagode         Jagode       Normativ         Banane       Normativ         Kislo zelje       11. Korak:         13. Korak:       12. Korak:         14. Korak:       14. Korak:         Poločeno privzeto       Normativ                                                                                                    | <b>1.Korak:</b> Dodajanje nove                                                                                                    | ega artikla 🕞 NOVI 🏷 Přiekliči 💾 SHRANI                                                                                                    | <b>1. Korak:</b> Za začetek dodajanja<br>novega artikla pritisnemo najprej na<br>gumb » Novi«.                     |
|----------------------------------------------------------------------------------------------------|----------------------------------------------------------------------------------------------------|----------------------------------------------------------------------------------------------------|----------------------------------------------------------------------------------------------------|
| Kava z młekom       Naziv         Mieko       Sifra         Kava       Sifra         Kava       Sifra         Iest       premontaža alu. Platišča do 16         polnjenje klimatske naprave       Tip artika         Blagovini paket       Rasporja         Ostalo       Ostalo         Voziv       Sifra         Tip artika       Blagovini paket         Rosporja       Ostalo         Dordna skopi ja       Ostalo         Dordna skopi ja       Ostalo         Dordna skopi ja       Ostalo         Dordna skopi ja       Ostalo         Mera       Norak: Izberemo ali je artikel aktiven ali neviden v blaggini je tudi tudi v blaggini je tudi tudi tudi se označi polje > Za prodajov. N kolikor tega ne bomo izbrali bo artikel sicer aktiven naprimer za prevzeme, ne bomo pa ga mogli izbrati v orodaii.         Mimianta zalogo       Privzeta količina         Privzeta količina       Privzeta količina         Jagode       Normativ         Jagode       Normativ         Jagode       Normativ         Jagode       Normativ         Jagode       I. Korak:       Določimo v katero skup artikel ali storitev izberemo ustrezno davčno stopr         Jagode       Upor Jali Individu ili polni jaket       Sko                                                                                                    | <b>Q</b> Iskanje                                                                                                    | Naziv                                                                                                    | 2. Korak: Vnesemo naziv artikla , ki ga                                                                            |
| Mleko       Sifra         Kava       Sifra         Kava       Sifra         test       Premontaža alu. Platišča do 16         pohjenje kimatske naprave       Ta ritika         centriranje alu platišče       Ta ritika         pregled vozila       Biagovni paket         menjava motornega olja (4)       Mera         hramba pnevmatik       Dovžna skupina         pohjenje secur plin       UPC / EAN         menjava pnevmatik       Divora škupina         pohjenje secur plin       Privzeta kolčina         ananas       Grani de la se orači polje » Za prodajo.         prezelek       Norngativ         Banane       Norngativ         kislo zelje       11. Korak:         12. Korak:       11. Korak:         13. Korak:       12. Korak:         14. Korak:       Normativ         13. Korak:       11. Korak:         Poličenje privzeto       11. Korak:         Minimalna zaloga       11. Korak:         Minimalna zaloga       11. Korak:         Minimalna zaloga       11. Korak:         Določimo privzeto       11. Korak:         Minimalna zaloga       11. Korak:         Določimo privzeto       11. Korak                                                                                                    | Kava z mlekom                                                                                                    | Naziv<br>Šifra                                                                                                    | želimo, da se nam prikaže na poziciji<br>blagajne.                                                                 |
| Kava       Aktiven       Stroak: Šifra artikla se ustvarja samodejno. Vnesemo prvo črko vnese samodejno. Vnesemo prvo črko vnesemo prvo črko vnesemo prvo črko vnesemo prvo črko vnese samodejno. Vnesemo prvo črko vnesemo prvo črko vnese samodejno. Vnesemo prvo črko vnesemo prvo črko vnesemo prvetov vnesemo prvo črko vnesemo prvo črko vnet | Mleko                                                                                                    | Šifra                                                                                                    |                                                                                                    |
| test       premontaža alu. Platišča do 16 col         notranje čiščenje osebno vozilo       Tija rakla         pohjenje klimatske naprave centriranje alu platišče       Tija rakla         pregled vozila       Mara         menjava motornega olja (41)       Mara         hrramba pnevmatik       DDV 22%         popravilo alu platišča       Davčna skupina         menjava motornega olja (41)       UPC / EAN         hrramba pnevmatik       DDV 22%         popravilo alu platišča       Cena         menjava pnevmatik       DDV 22%         polnjenje secur plin       Minimalna zaloga         menjava pnevmatik       Privzeta kolčina         polnjenje secur plin       Minimalna zaloga         menjava pnevmatik       Privzeta kolčina         polnjenje secur plin       Minimalna zaloga         menjava pnevmatik       Privzeta kolčina         polnjenje secur plin       Minimalna zaloga         ananas       Cena       Cena z davkom         Banane       Normativ       Privzeta kolčina         limone       Normativ       Banane       S. Korak: Določimo v katero skup artiklov spada izdelek (na primer za primer za primer za primer za primer za primer za primer za primer za primer za primer za primer za primer za primere za primere za primere za primere za primere za prime                                                                                                    | Kava                                                                                                    | Aktiven Vklj.                                                                                                    | <b>3. Korak:</b> Šifra artikla se ustvarja                                                                         |
| notranje čiščenje osebno vozilo       Blagovinj paket         Blagovinje klimatske naprave       Centriranje alu platišče         pregled vozila       Mera         menjava motornega olja (4l)       DV 22%         uPC / EAN       Cena davkom         popravilo alu platišča       Cena davkom         popravilo alu platišča       Cena davkom         menjava pnevmatik       Cena davkom         popravilo alu platišča       Cena davkom         menjava pnevmatik       Minimalna zaloga         polnjenje secur plin       Privzeta količina         privzeta količina       Privzeta količina         grozdje       Uporabi tehtnico         Jagode       Norrgativ         Banane       Norrgativ         Sto zelje       11. Korak:         Normativ       Storak:         Polično privzeto       Normativ         polično privzeto       Normativ         polično privzeto       11. Korak:         polično privzeto       Normativ         polično privzeto       Normativ         uprabila na zaloga       11. Korak:         Normativ       Storak: Za artikel ali storitev         izbremo ustrezno davčno stopri       Storak:         Banane       Norma                                                                                                    | test<br>premontaža alu. Platišča do 16<br>col                                                                                                    | In artikla                                                                                                    | artikla. Preostalih 5 številk se nato<br>vnese samodejno. Primer je »<br>V00001«.                                  |
| polnjenje klimatske naprave       Krategorija         centriranje alu platišče       Ostalo         pregled vozila       Mera         menjava motornega olja (4)       In zakoja         hramba pnevmatik       DV 22%         popravilo alu platišča       DV 22%         menjava motornega olja (4)       UPC / EAN         UPC / EAN       UPC / EAN         Dovi 22%       DV 22%         popravilo alu platišča       Cena z davkom         menjava pnevmatik       Privzeta količina         polnjenje secur plin       Privzeta količina         privzeta količina       Privzeta količina         grozdje       Uporabi tehtnico         Jagode       Normativ         limone       Normativ         Ilanone       11. Korak:         Skorak:       12. Korak:         Skorak:       12. Korak:         Normativ       meraliva         Skorak:       13. Korak:         Skorak:       14. Korak:         Skorak:       14. Korak:         Minimalna zaloga       15. Korak:         Jagode       16. Korak:         Imone       17. Korak:         Banane       18. Korak:         kislo zelje                                                                                                    | notranje čiščenje osebno vozilo                                                                                                    | Blagovni paket                                                                                                    |                                                                                                    |
| centriranje alu platišče       Mera         pregled vozila       Mera         pregled vozila       Davčna skupina         DDV 22%       UPC / EAN         UPC / EAN       UPC / EAN         Oena Cena z davkom       Privzeta količina         popravilo alu platišča       Cena Cena z davkom         Minimalna zaloga       Minimalna zaloga         Privzeta količina       Privzeta količina         Jagode       Uporabi tehnico         Normativ       Gena remejava pnevmatik         Privzeta količina       Privzeta količina         Jagode       Normativ         Banane       Normativ         kislo zelje       11. Korak:         Jolično privzeto       11. Korak:         Dolično privzeto       Normativ                                                                                                    | polnjenje klimatske naprave                                                                                                    | Kategorija<br>Ostalo                                                                                                    | 4. Korak: Izberemo ali je artikel<br>aktiven ali neaktiven, torej ali bo<br>viden ali neviden v blagajni, Če       |
| pregled vozila       Davčna skupina         menjava motomega olja (4)       DV 22%         hramba pnevmatik       DDV 22%         popravilo alu platišča       UPC / EAN         menjava pnevmatik       Cena - Cena z davkom         polnjenje secur plin       Minimalna zaloga         privzeta količina       Minimalna zaloga         privzeta količina       Cel artikel         grozdje       Uporabi tehtnico         Jagode       Normativ         Normativ       S. Korak:         Banane       Normativ         kislo zelje       11. Korak:         Jolično privzeto       10. Korak:         S. Korak:       Davčna skupina                                                                                                    | centriranje alu platišče                                                                                                    | Mera<br>Kos                                                                                                    | izberemo artikel kot neaktiven se bo                                                                               |
| menjava motornega olja (4)         hramba pnevmatik         popravilo alu platišča         menjava pnevmatik         polnjenje secur plin         ananas         Privzeta količina         Grad         Grad         Grad         Jagode         limone         Normativ         Banane         kislo zelje         12. Korak:         Normativ         11. Korak:         Minimalna zaloga         Normativ         Banane         kislo zelje         11. Korak:         Minimalna zaloga         Normativ         Banane         kislo zelje         12. Korak:         13. Korak:         14. Korak:         14. Korak:         15. Korak:         16. Korak:         17. Korak:         18. Korak:         19. Korak:         19. Korak:         10. Korak:         10. Korak:         11. Korak:         12. Korak:         13. Korak:         14. Korak:         15. Korak:         16. Korak: </td <td>pregled vozila</td> <td>Davčna skupina</td> <td>ta obarval rdeče. <b>Pogoj</b> za to, da se<br/>artikel, prikaže v blagajni je tudi to .</td>                                                                                                    | pregled vozila                                                                                                    | Davčna skupina                                                                                                    | ta obarval rdeče. <b>Pogoj</b> za to, da se<br>artikel, prikaže v blagajni je tudi to .                            |
| hramba pnevmatik       UPC/EAN         popravilo alu platišča       cena z davkon         menjava pnevmatik       cena z davkon         polnjenje secur plin       minimalna zaloga         Privzeta količina       Privzeta količina         grozdje       Uporabi tehtnico         Jagode       Uporabi tehtnico         Normativ       II. Korak:         8. Korak:       Dodamo mersko enoti identitev izberemo ustrezno davčno stopr         3. Korak:       12. Korak:         Normativ       11. Korak:         minimalna zaloga       II. Korak:         Minimalna zaloga       II. Korak:         Minimalna zaloga       II. Korak:         Mormativ       II. Korak:         Indiminaling zaloga       II. Korak:         Indiminaling zaloga       II. Korak:         Indiminaling zaloga       II. Korak:         II. Korak:       II. Korak:         II. Korak:       II. Korak:         II. Korak:       II. Korak:         II. Korak:       II. Korak:         II. Korak:       II. Korak:         II. Korak:       II. Korak:         II. Korak:       II. Korak:         II. Korak:       II. Korak:         II. Korak:                                                                                                    | menjava motornega olja (4l)                                                                                                    | DDV 22%<br>UPC / EAN                                                                                                    | da se označi polje » Za prodajo«. V<br>kolikor tega ne bomo izbrali bo                                             |
| popravilo alu platišča       Cena 2 davkom         menjava pnevmatik       Minimalna zaloga         polnjenje secur plin       Privzeta količina         ananas       Cel artikel         grozdje       Uporabi tehtnico         Jagode       Normativ         Banane       Normativ         kislo zelje       11. Korak:         Minimalna zaloga       11. Korak:         Minimalna zaloga       S. Korak: Položimo v katero skup         artiklov spada izdelek (na primer sadje, zelenjava).       10. Korak:         S. Korak:       10. Korak:         Normativ       S. Korak:         S. Korak:       polače         Jagode       Normativ         Banane       11. Korak:         Kislo zelje       11. Korak:         Mormativ       S. Korak: Za artikel ali storitev         joločimo privzeto       Normativ         usortiv       usortiv         usortiv       usortiv         usortiv       usortiv         usortiv       usortiv         usortiv       usortive         usortivalizate       usortiv                                                                                                    | hramba pnevmatik                                                                                                    | UPC / EAN<br>Cena Cena z davkojp                                                                                                    | artikel sicer aktiven naprimer za                                                                                  |
| menjava pnevmatik       Minimalna zaloga         polnjenje secur plin       Privzeta količina         ananas       Privzeta količina         grozdje       Lel artikel         Jagode       Uporabi tehtnico         Normativ       Iminialna zaloga         Banane       Normativ         kislo zelje       11. Korak:         Normativ       10. Korak:         S. Korak: Določimo privzeto       Normativ                                                                                                    | popravilo alu platišča                                                                                                    | Cena Cena z davkom                                                                                                    | izbrati v prodaii.                                                                                                 |
| polnjenje secur plin       Privzeta količina         ananas       Privzeta količina         grozdje       Cel artikel         Jagode       Uporabi tehtnico         limone       Normativ         Banane       Normativ         kislo zelje       11. Korak:         11. Korak:       10. Korak:         S. Korak:       20. Korak:         Normativ       11. Korak:         Minimalna zaloga       10. Korak:         Giede na       S. Korak:         Normativ       S. Korak:                                                                                                    | menjava pnevmatik                                                                                                    | Minimalna zaloga                                                                                                    |                                                                                                    |
| ananas       Cel artikel         grozdje       Uporabi tehtnico         Jagode       Normativ         limone       Normativ         Banane       Normativ         kislo zelje       11. Korak:         Jack Korak:       11. Korak:         Normativ       11. Korak:         Minimalna zaloga       10. Korak:         Glede na       S. Korak: Za artikel ali storitev                                                                                                    | polnjenje secur plin                                                                                                    | Privzeta količina<br>Privzeta količina                                                                                                    | 5. Korak: Pod »Tip artikla« , artikel<br>lahko označimo kot blago iz dokupa,<br>blagovni pakot storitvoni pakot in |
| grozdje       Za prodajo         Jagode       Uporabi tehtnico         limone       Normativ         Banane       Normativ         kislo zelje       11. Korak:         Normativ       11. Korak:         Normativ       11. Korak:         Minimalna zaloga       10. Korak:         Glede na       more davčno stopr                                                                                                    | ananas                                                                                                    | Cel artikel                                                                                                    | storitev.                                                                                                    |
| Jagode<br>Jagode<br>limone<br>Banane<br>kislo zelje<br>12. Korak:<br>Domania<br>11. Korak:<br>Normativ<br>11. Korak:<br>Normativ<br>11. Korak:<br>Normativ<br>10. Korak:<br>10. Korak:<br>10. Korak:<br>Glede na<br>izberemo ustrezno davčno stopr                                                                                                    | grozdje                                                                                                    | Za prodajo                                                                                                    | 6 Korak: Določimo v katero skupipo                                                                                 |
| Iimone       Normativ         Banane       7. Korak: Dodamo mersko enotidenta kot naprimer (kos, liter, kilogram, meter).         R. Korak:       11. Korak:         Določimo privzeto       11. Korak:         Minimalna zaloga       Sikorak:         Jelično privzeto       11. Korak:         Minimalna zaloga       11. Korak:         Sikoraki       11. Koraki         Minimalna zaloga       produtavlja                                                                                                    | Jagode                                                                                                    |                                                                                                    | artiklov spada izdelek( na primer<br>sadje, zelenjava).                                                            |
| Banane       7. Korak: Dodamo mersko enoti identa kot naprimer ( kos, liter, kilogram, meter).         S. Korak:       11. Korak:         Normativ       11. Korak:         Normativ       Sidelka                                                                                                    | limone                                                                                                    | Normativ                                                                                                    |                                                                                                    |
| kislo zelje<br>kilogram, meter).<br>kilogram, meter).<br>8. Korak: Za artikel ali storitev<br>izberemo ustrezno davčno stopr<br>Glede na<br>uporzhljamo pri<br>iskrane Davčno stopr                                                                                                    | Banane                                                                                                    |                                                                                                    | <b>7. Korak:</b> Dodamo mersko enoto identa kot naprimer ( kos, liter,                                             |
| 8. Korak:       12. Korak:         bločimo privzeto       11. Korak:         Minimalna zaloga       Glede na         produtavlja       produtavlja                                                                                                    | kislo zelje                                                                                                    |                                                                                                    | kilogram, meter).                                                                                                  |
| B. Korak:       12. Korak:         bločimo privzeto       11. Korak:         Jižino izdelko       11. Korak:         Jižino izdelko       11. Korak:         Jižino izdelko       11. Korak:         Jižino izdelko       11. Korak:         Jižino izdelko       11. korak:         Jižino izdelko       11. korak:                                                                                                    |                                                                                                    |                                                                                                    | 8 Korak: Za artikel ali storitev                                                                                   |
|                                                                                                    | Korak:<br>JŽimo privzeto                                                                                                    | 11. Korak:         Minimalna zaloga                                                                                                    | izberemo ustrezno davčno stopnjo.                                                                                  |
| ivzeta količina se<br>ito avtomatsko<br>ikaže ob vnosu<br>pticij v blagajno .<br>to avtomatsko<br>ikaže ob vnosu<br>pticij v blagajno .<br>to avtomatsko<br>ikaže ob vnosu<br>pticij v blagajno .<br>to avtomatsko<br>pticij v blagajno .<br>to avtomatsko<br>pticij v blagajno .<br>to avtomatsko<br>pticij v blagajno .<br>to avtomatsko<br>pticij v blagajno .<br>to avtomatsko<br>pticij v blagajno .<br>to avtomatsko<br>pticij v blagajno .<br>to avtomatsko<br>pticij v blagajno .<br>to avtomatsko<br>pticij v blagajno .<br>to avtomatsko<br>potrebno naročiti<br>pove artikle                                                                                                    | ćino izdelka.uporabljamo pzeta količina se<br>o avtomatsko<br>aže ob vnosu<br>cij v blagajno .blagovnem pal<br>Normativ se up<br>, ko imamo art<br>sestavljen iz ve<br>delov ( sestavr | bri predstavlja izbrano Davčno<br>ketu . minimalno količino<br>borabi artiklov, preden<br>kel nas program<br>bčih opozori, da je<br>potrebno naročiti pove artikle | 9. Korak: Identifikacijska številka,<br>ki se uporablja za iskanje artiklov s<br>pomočjo čitalca črtne kode.       |

Slika 80 (Postopek dodajanja novega artikla )

#### 4.3 Dodajanje nove kategorije artikla

Z namenom zagotavljanja večje preglednosti nad artikli, lahko idente urejamo tudi po kategorijah oziroma skupinah artiklov.

| Kategorije artiklov | 🕀 NOVI 🏷 PREKLIČI 💾 SHRANI |  |  |  |  |  |
|---------------------|----------------------------|--|--|--|--|--|
| Q Iskanje Ostalo    | Naziv<br>Topli napitki     |  |  |  |  |  |
| Avtomehanika        | Šifra<br>                  |  |  |  |  |  |
| Tržnica             |                            |  |  |  |  |  |
| Frizer              | Kratek opis- Za začetek    |  |  |  |  |  |
| Zelenjava           | postopka dodajanja nove    |  |  |  |  |  |
| Sadje               | blagajni je potrebno v     |  |  |  |  |  |
| Ljubljana - Celje   | osnovnem meniju najprej    |  |  |  |  |  |
| Ljubljana - Kamnik  | podmeniju nato pritisnemo  |  |  |  |  |  |
| Ljubljana - Maribor | na gumb »Kategorije        |  |  |  |  |  |
| Kategorija artikla  |                            |  |  |  |  |  |

Kratek opis- Ob pritisku se nam odpre novo okno. Za dodajanje nove kategorije artiklov na vrhu ekrana pritisnemo na gumb »Novi«. V polju »Naziv« vnesemo ime kategorije. V polju »Šifra« vnesemo številko kategorije. To storimo tako, da najprej vnesemo prvo črko kategorije, ostalih 5 številk pa se nato generira samodejno. Ko smo z vnosom podatkov zadovoljni pritisnemo na gumb 🕒 Shrani V primeru, da z vnešenimi podatki nismo pritinsemo

na

zadovoljni

gumb

#### 4.4 Enote mere

Z merskimi enotami določamo kako bo vrednoten posamezni artikel ( npr. kos, kilogram, liter , in meter). Merske enote aplikacije so že prednastavljene in jih posodobimo z pritiskom na gumb »Sinhronizacija podatkov (Download)«, ki se nahaja v glavnem meniju aplikacije.

#### 4.4.1 Dodajanje nove merske enote

Poleg privzetih merskih enot lahko tudi sami dodajamo nove merske enote. To storimo tako , da v meniju » Šifranti« izberemo gumb »Enote mere«.

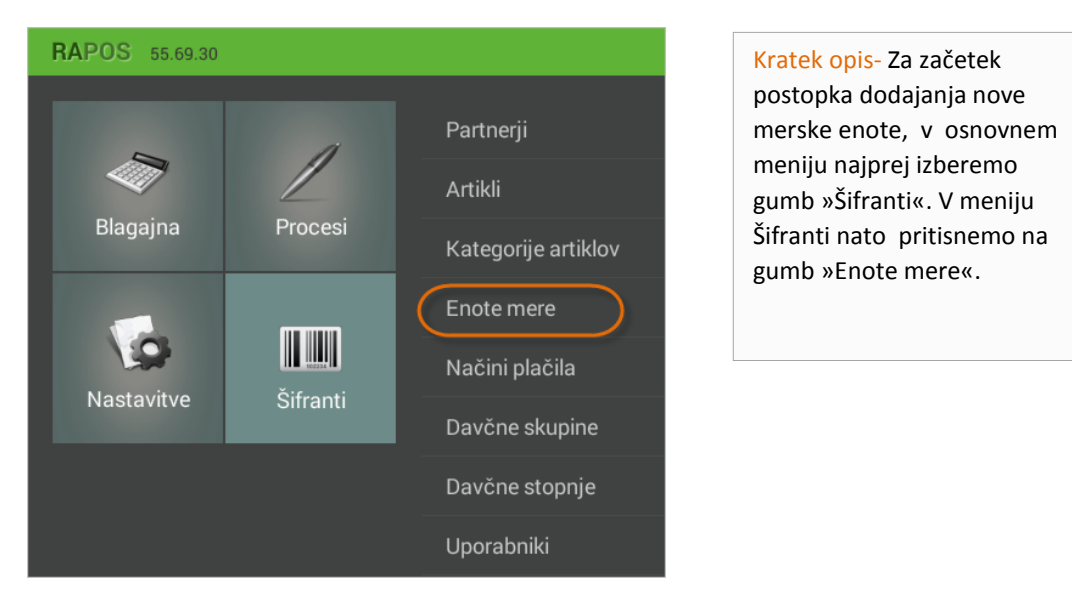

1.Korak: Izbira gumba »Enote mere« v meniju »Šifranti artiklov«

#### Dodajanje nove enote mere

| Enote mere      |                   |
|-----------------|-------------------|
| 🔍 Iskanje       | , Naziv           |
| Deciliter       | Centimeter        |
| Kos             | Šifra<br>M00012   |
| Liter           | Krajšava          |
| Kilogram        | Enota             |
| Meter           | Meter<br>Količina |
| Kvadratni meter | 0.01              |
| Kubični meter   |                   |
| Ura             |                   |
| Mililiter       |                   |
| Gram            |                   |
| Tona            |                   |
| Minuta          |                   |

Kratek opis- Odpre se nam novo okno. Če želimo dodati novo mersko enoto je potrebno na vrhu ekrana izbrati gumb » Novi«. Ob ustvarjanju nove merske enote je potrebno vnesti naslednje podatke:

\* Naziv- naziv enote mere

\* Šifra-predstavlja samodejno šifiranje. Šifra vsebuje prvo črko in pet številk. Ko se vnese prva črka, se preostalih 5 številk dopolni samodejno.

\* Krajšava- oznaka mere

\* Enota- osnovna enota mere

\* Količina- pretvornik enote

da z vnešenimi podatki nismo zadovoljni pritinsemo na

gumb <sup>D PREKLIČI</sup>

Ko smo z vnosom podatkov zadovoljni pritisnemo gumb BHRANI. V primeru,

Slika 92 (Dodajanje parametrov nove enote mere )

OPOZORILO: Samodejno šifriranje enote mere. Šifra enote mere je obvezen podatek in vsebuje prvo črko Enote in 5 števil ki se samodejno dopolni, ko boste določili prvo črko šifre. Primer tovrstnega šifriranja je naprimer »M00012«.

#### 4.5 Dodajanje novega načina plačila

V meniju »Načini plačila« lahko urejamo in dodajamo željene načine plačila.

#### 2.Korak: Dodajanje novega načina plačila

| Mačini plačila      |                | (+ NOVI | 💾 SHRANI |
|---------------------|----------------|---------|----------|
| 🔍 Iskanje           | Naziv          |         |          |
| Gotovina            | Naziv          |         |          |
| Amex                | Šifra<br>Šifra |         |          |
| Diners              | Način plačila  |         |          |
| Visa                | Gotovina       |         |          |
| MasterCard          |                |         |          |
| Ček                 |                |         |          |
| Transakcijski račun |                |         |          |
| Ostalo              |                |         |          |
| Način plačila       |                |         |          |

Kratek opis- Če želimo dodati nov način plačila je potrebno na vrhu ekrana izbrati gumb »Novi«. Ob ustvarjanju novega načina plačila je potrebno vnesti naslednje podatke:

\* Naziv- Naziv plačila

\* Šifra- Predstavlja samodejno šifiranje. Šifra vsebuje prvo črko in pet številk. Ko se vnese prva črka, se preostalih 5 številk dopolni samodejno.

\* Način plačila- Izberemo enega izmed možnih načinov: Gotovina, Kartica, Transakcijski račun, Ostalo

Ko smo z vnosom podatkov zadovoljni pritisnemo

gumb<sup>B shrani</sup>. V primeru, da z vnešenimi podatki

nismo zadovoljni pritinsemo na gumb

**OPOZORILO:** Samodejno šifriranje načina plačila. Šifra načina plačila je obvezen podatek ,ki vsebuje prvo črko načina plačila in 5 števil, ki se bodo samodejno dopolnila , ko boste določili prvo črko šifre. Primer tovrstnega šifriranja je naprimer »M00013« .

#### 4.6 Davčne stopnje

Davčna stopnja je podana v znesku ali odstotku in nam pove, kolikšen znesek na določeno količino ali vrednost je potrebno plačati v obliki davka, oziroma če gre za odstotek, kolikšen del vrednosti pomeni davek. Mobilna aplikacija Pantheon RA/RC ima predefiniranih več davčnih stopenj davka na dodano vrednost. Predefinirane vrednosti DDV so 22%, 9,5%, 0% in 4%.

#### Dodajanje nove davčne stopnje

| Davčne stopnje                                                             |                                                                                                    | 💾 SHRANI | Kratek opis- Za dodajanje                                                                                                    |
|----------------------------------------------------------------------------|----------------------------------------------------------------------------------------------------|----------|----------------------------------------------------------------------------------------------------|
| Iskanje       DDV 22%       DDV 9,5%       DDV 0%       DDV 4%       Davek | Ime davka<br>Ime davka<br>Šifra<br>Šifra<br>Procent<br>Tip davka<br>DDV<br>Prometni davek<br>Ostali davki |          | nove davčne stopnje<br>vnesemo naslednje podatke:<br>*Ime davka- Naziv kako se bo<br>skupina poimenovala<br>*Šifra- Predstavlja<br>samodejno šifriranje. Šifra<br>vsebuje prvo črko in 5 števil<br>,ki se samodejno dopolnijo,<br>ko določimo prvo črko šifre.<br>Primer »D00001«<br>* Procent – število procentov<br>davčne stopnje<br>* Tip davka- DDV, prometni<br>davek, ostali davki<br>Ko smo z vnosom podatkov<br>zadovoljni pritisnemo<br>gumb shravi. V primeru, da<br>z vnešenimi podatki nismo |
| Slika 96 (Dodajanje nove                                                   | e davčne stopnje)                                                                                         |          | zadovoljni pritinsemo na<br>gumb <sup>ال PREKLIČI</sup> .                                                                                                    |

#### 4.7 Davčne skupine

Davčne skupine predstavljajo mesto, kjer lahko urejamo davčne skupine vezane za točno določen davek. Ob nakupu aplikacije imamo že prednastavljene davčne skupine, ki jih lahko posodobimo z pritiskom na »Sinhronizacijo podatkov (DOWLOAD)«.

#### Dodajanje nove davčne skupine

| Davčne skupine          |                    | ČI 💾 SHRANI | Kratek opis- Za dodajanje nove                                                                                                    |
|-------------------------|--------------------|-------------|----------------------------------------------------------------------------------------------------|
| 🔍 Iskanje               | Ime skupine        |             | davčne skupine vnesemo<br>naslednje podatke:                                                                                                    |
| DDV 22%                 | Ime skupine        |             | *less alumina. Nasiu kaka sa ka                                                                                                    |
| DDV 9,5%                | Šifra              |             | skupina poimenovala                                                                                                    |
| DDV 0%                  | Aktivna            | Izkl.       | *Šifra- Predstavlja samodejno                                                                                                    |
| DDV 4%                  | DDV 9,5%           |             | šifriranje. Šifra vsebuje prvo črko                                                                                                    |
| Davčna skupina          | DDV 0%             |             | <ul> <li>In 5 stevil ki se samodejno</li> <li>dopolnijo, ko določimo prvo črko</li> <li>šifre. Primer »D00001«</li> <li>* Aktivna- Določimo ali bo davčna<br/>skupina prikazana ali ne</li> <li>* Davčna stopnja- Določimo davčno<br/>stopnjo</li> </ul> |
|                         |                    |             | Ko smo z vnosom podatkov<br>zadovoljni pritisnemo<br>gumb <sup>eshram</sup> . V primeru, da z<br>vnešenimi podatki nismo                                                                                                    |
| Slika 98 (Dodajanje nov | e davčne skupine ) |             | zadovoljni pritinsemo na<br>gumb <sup>⊃ prekući</sup> .                                                                                                    |

**OPOZORILO:** Samodejno šifriranje načina plačila. Šifra načina plačila je obvezen podatek ,ki vsebuje prvo črko načina plačila in 5 števil, ki se bodo samodejno dopolnila , ko boste določili prvo črko šifre. Primer tovrstnega šifriranja je naprimer »M00013« .

**OPOZORILO:** Parameter za nastavitev Davčne skupine je davčna stopnja. Preden kreiramo novo davčno skupino preverjamo če imamo ustrezne davčne stopnje.

#### 4.8 Uporabniki

Mobilno Pantheon RA/RC POS blagajno lahko uporablja več različnih uporabnikov. Za vsakega uporabnika posebej je potrebno določiti tudi uporabniško ime in geslo. Uporabnikom je potrebno prav tako tudi določiti tudi uporabniške pravice.

#### 4.8.1 Dodajanje novega uporabnika

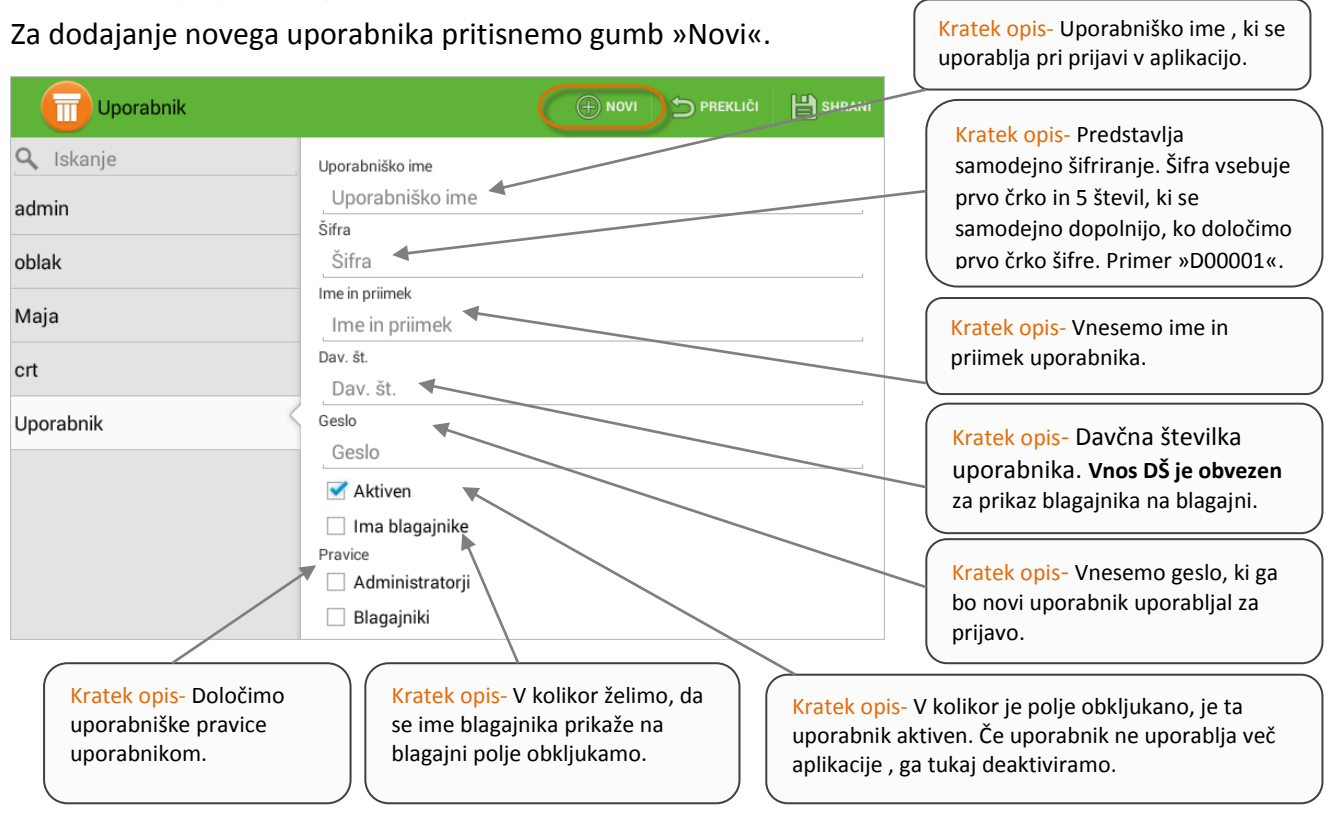

#### 4.8.2 Dodajanje blagajnikov uporabnikom

V Pantheon RA/RC blagajni ima posamezen uporabnik lahko določene tudi blagajnike.

| Uporabnik                                            |                                                                                                    | 1 🗩 PREKLIČI 💾 SHRANI |
|------------------------------------------------------|----------------------------------------------------------------------------------------------------|-----------------------|
| Uporabnik<br>Skanje<br>admin<br>oblak<br>Maja<br>Crt | () NOV Uporabniško ime admin Šifra U00001 Ime in priimek Administrator Dav. št. Dav. št. Geslo Geslo ✓ Aktiven ✓ Laca blaca inika | I                     |
|                                                      | Pravice<br>Administratorji<br>Blagajniki                                                                                          |                       |

Kratek opis- Blagajnike imajo ponavadi uporabniki z administratorskimi pravicami. Uporabnik z pravicami blagajnika sicer lahko upravlja z blagajno ne more pa spreminjati njenih nastavitev ali dodajati novih artiklov. Uporabniki z administratorskimi pravicami lahko aktivirajo ali deaktivirajo posamezne blagajnike. Da se blagajniki prikažejo tudi na blagajni je obvezen vnos davčne številke blagajnika.

Slika 101 (Aktiviranje in deaktiviranje blagajnikov)

## 5 Procesi aplikacije

Procesi v mobilni Pantheon RA/RC POS aplikaciji uporabniku omogočajo upravljanje in osnovni pregled nad našim poslovanjem.

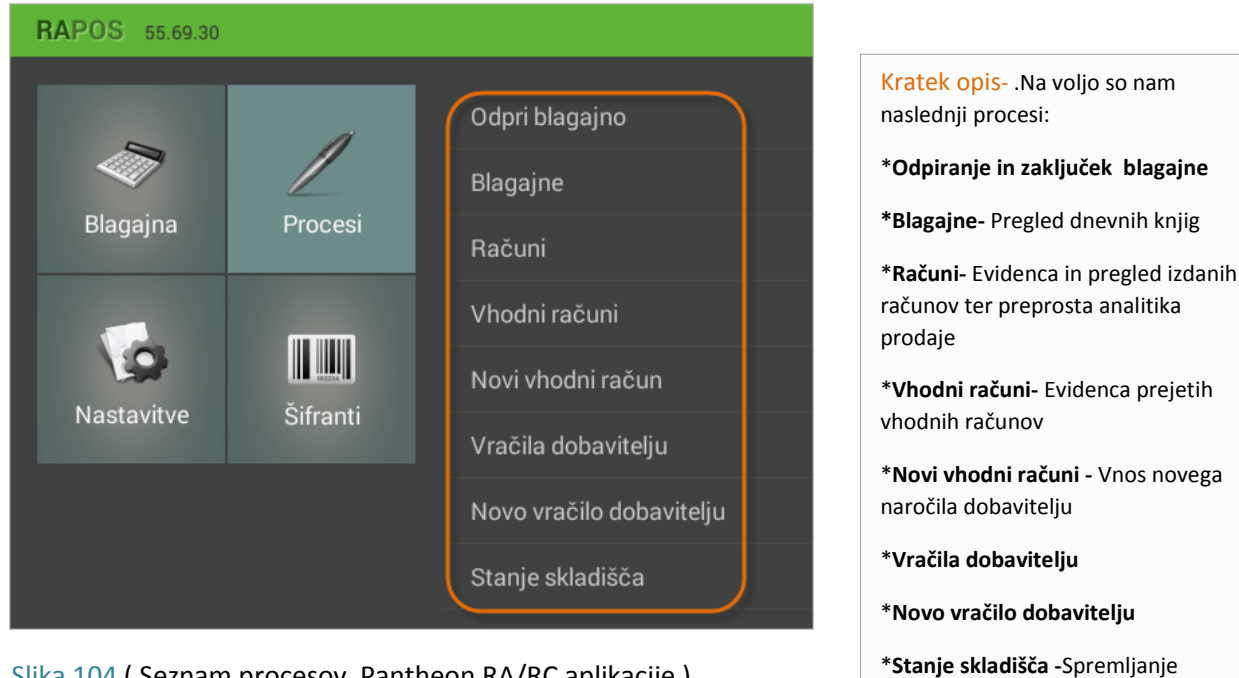

Slika 104 (Seznam procesov Pantheon RA/RC aplikacije)

1.Korak: Pritisk na gumb »Odpri blagajno«

#### 5.1 Odpiranje blagajne

Odpiranje in zaključevanje blagajne predstavljata ključna procesa pri začetku in koncu dnevnega poslovanja oziroma izmene. Za začetek upravljanja z samo blagajno je potrebno najprej blagajno odpreti.

| RAPOS 55.69.30 |               |                          |  |
|----------------|---------------|--------------------------|--|
| 2              |               | Odpri blagajno           |  |
|                | 7 2           | Blagajne                 |  |
| Blagajna       | Procesi       | Računi                   |  |
|                | Vhodni računi |                          |  |
|                |               | Novi vhodni račun        |  |
| Nastavitve     | Sifranti      | Vračila dobavitelju      |  |
|                |               | Novo vračilo dobavitelju |  |
|                |               | Stanje skladišča         |  |

Kratek opis- Za odpiranje blagajne v meniju »Procesi« najprej izberemo

zaloge artiklov

gumb »Odpri blagajno«.

Slika 105 (Začetek postopka odpiranja blagajne)

č je 080 8117

34

#### 5.2 Delo z blagajno

Aplikacija Pantheon RA/RC omogoča izdajanje računov na mobilni blagajni. To storimo tako , da v osnovnem meniju izberemo gumb » Blagajna«.

#### Pritisk na gumb »Blagajna«

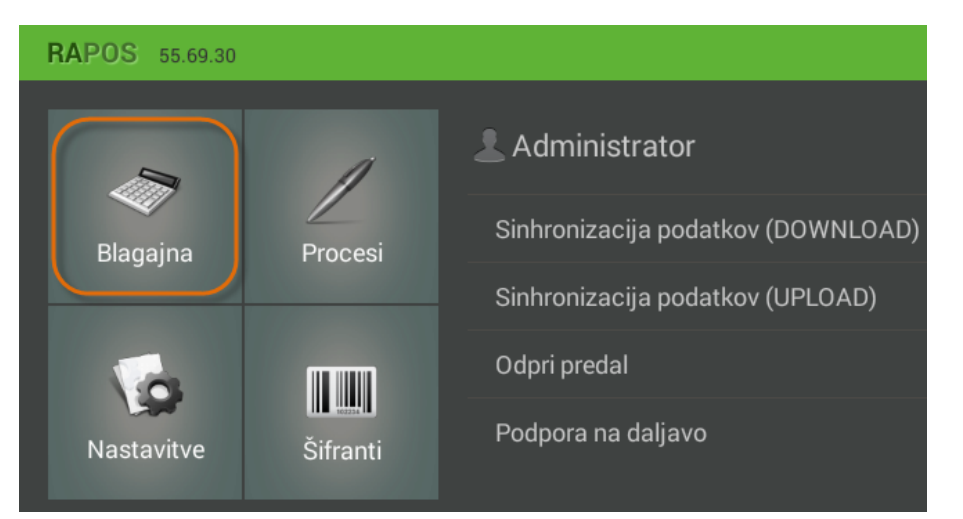

Kratek opis- Če želimo z Pantheon RA/RC blagajni izdajati račune, moramo v osnovnem meniju aplikacije najprej pritisniti na gumb » Blagajna«.

#### Slika 106 (Začetek postopka izdaje računa)

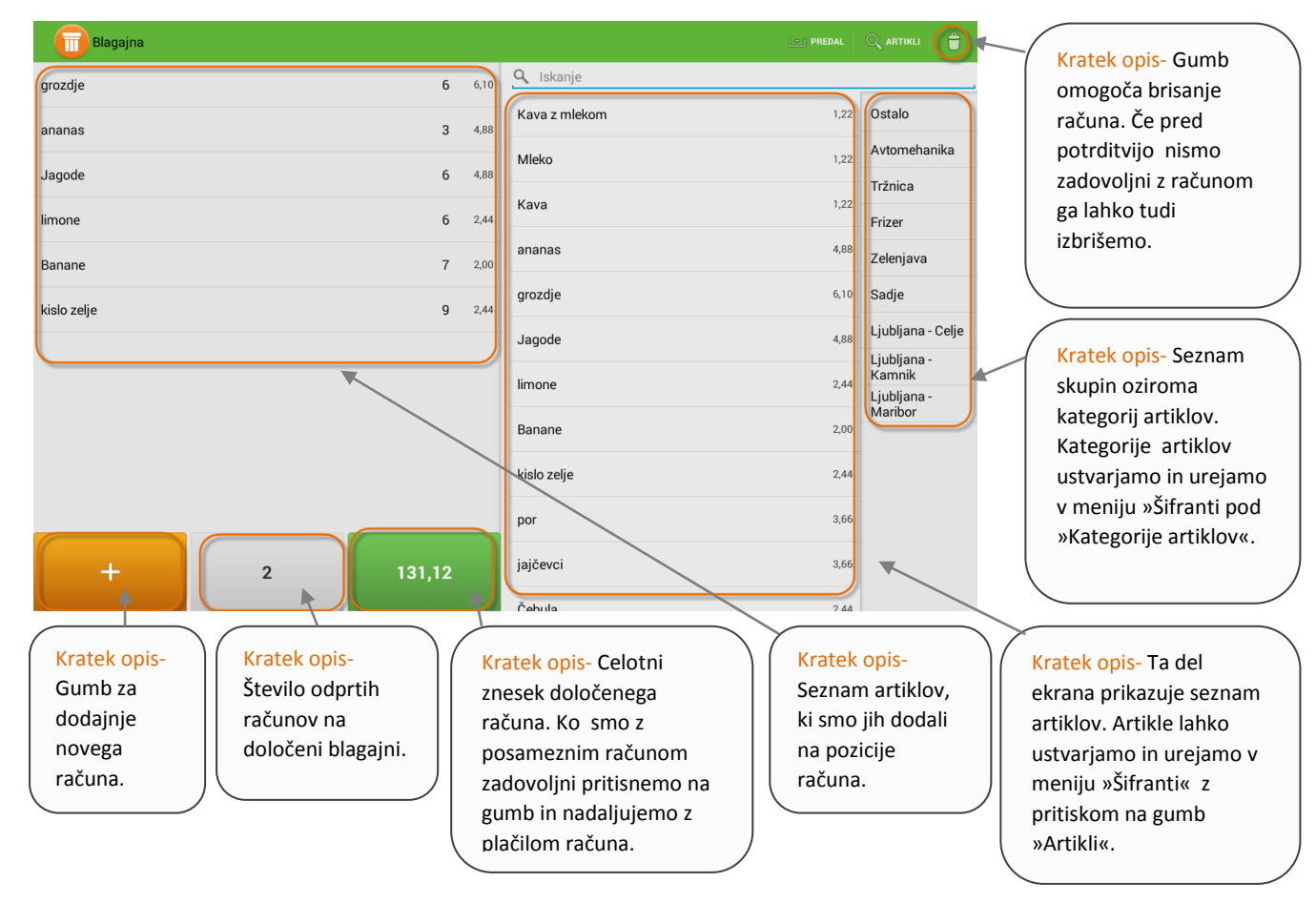

Slika 106 (Vmesnik za dodajanje artiklov na pozicije blagajne)

#### Vnos artiklov v blagajno

Pozicije na blagajni lahko urejamo tudi tako, da pritisnemo na posamezni artikel (kot prikazuje spodnja slika), urejamo ceno, količino in popust identa.

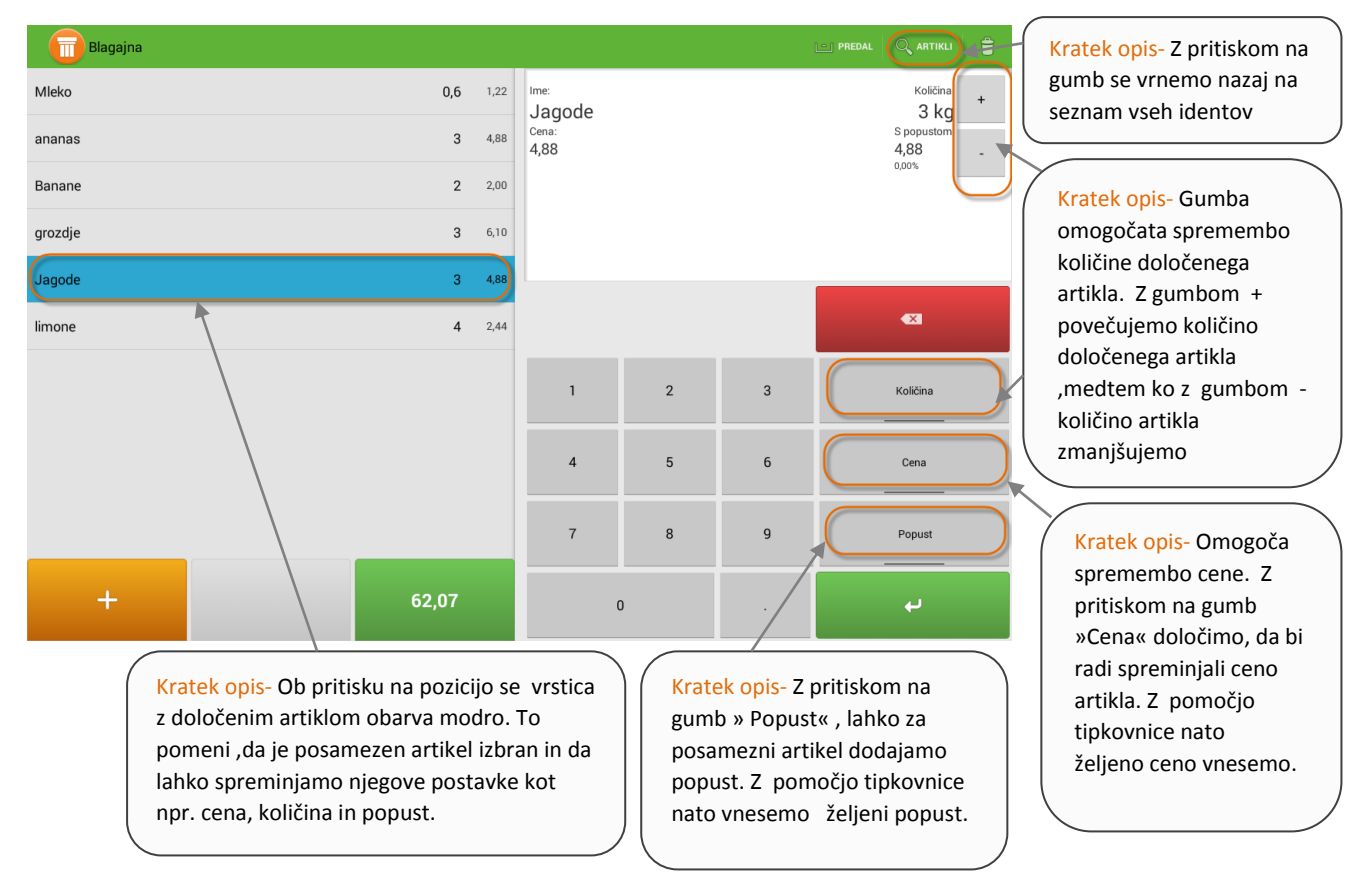

Slika 106 (Sprememba parametrov posamezne pozicije artikla)

V aplikaciji je možnen tudi prehod med posameznimi odpritmi računi.

| Blagajna Blagajna |                  | 🔍 artikli 🖀            |
|-------------------|------------------|------------------------|
|                   | 🔍 skanje         |                        |
|                   | Kava z mlekom 1, | 22 Ostalo              |
|                   | Mleko 1,         | Avtomehanika           |
|                   | Kava 1,          | Tržnica                |
|                   |                  | Frizer                 |
| Izberite račun    | 4,               | Zelenjava              |
| •                 | 6,               | 10 Sadje               |
| 19. 08. 2015      | 62,07            | Ljubljana - Celje      |
| - 19. 08. 2015    | 131,12           | Ljubljana -<br>Kamnik  |
|                   |                  | Ljubljana -<br>Maribor |
|                   | Banane 2,        | 00                     |
|                   | kislo zelje 2,   | 44                     |
|                   | por 3,           | 56                     |
| + 2               | jajčevci 3,      | 56                     |
|                   | Čobula 2         | 14                     |

Kratek opis- Če želimo na blagajni prehajati med posameznimi odprtimi računi, to lahko storimo z pritiskom na gumb, ki se nahaja na spodnjem delu ekrana in prikazuje število odprtih računov. Ob pritisku na gumb se nam odpre novo pojavno okno , kjer nato lahko izberemo željeni račun.

Slika 106 (Prikaz prehoda med posameznimi računi )

#### Prehod na plačilo računa

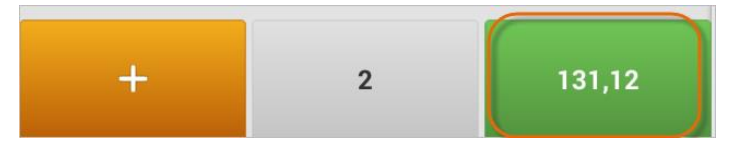

Slika 106 (Pritisk na gumb za potrditev računa)

Kratek opis- Ko smo z ustvarjenimi pozicijami artiklov enkrat zadovoljni lahko pritisnemo gumb za prehod na izvršitev plačila. Gumb hkrati prikazuje tudi celoten znesek posameznega računa.

#### Izvedba plačila

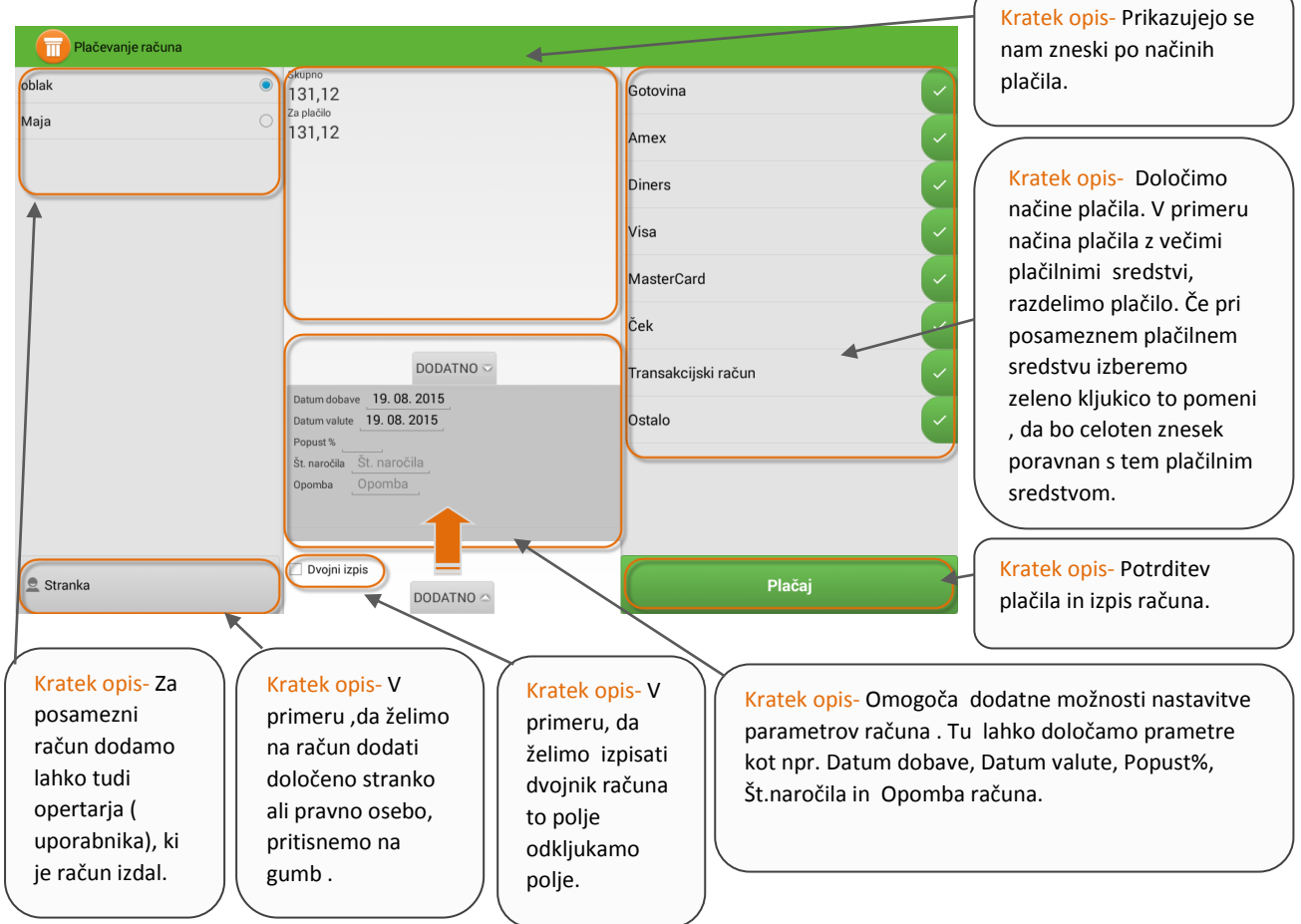

Slika 106 (Vmesnik za izvrševanje plačila)

#### Izpis računa

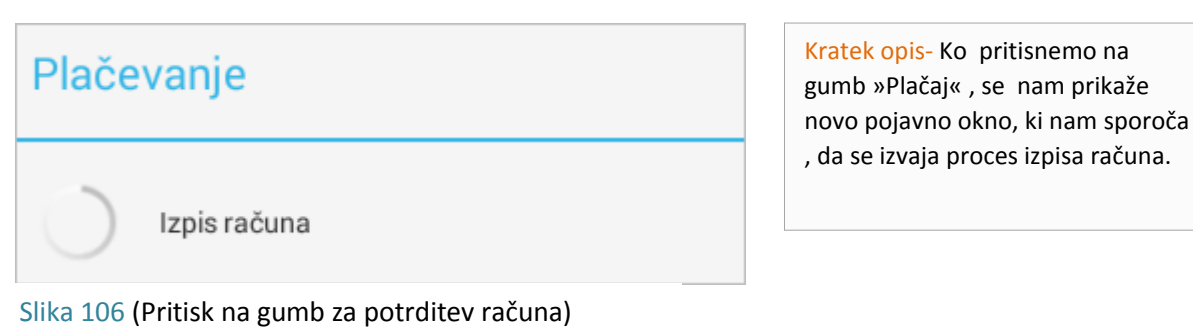

#### 5.3 Potek davčno potrjevanje računa

Postopek izdaje in davčnega potrjevanja računov

Preden lahko začnemo z izdajo in davčnim potrjevanjem računov, je potrebno v aplikaciji Pantheon RA/RC odpreti blagajno.

#### 1. korak: Pritisk na gumb "Odpri blagajno"

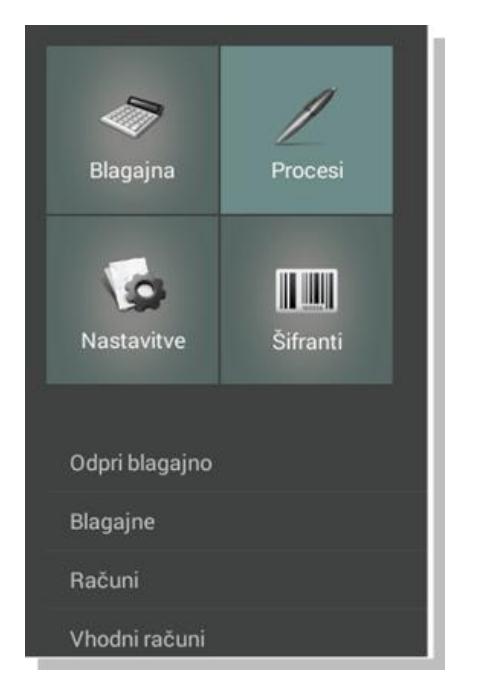

Za odpiranje blagajne v meniju "Procesi" pritisnemo gumb "Odpri blagajno".

2. korak: Vnos izmene in odpiranje blagajne

Ob pritisku na gumb "Odpri blagajno" se odpre okno za vnos izmene in pologa v blagajno (neobvezno). Ko smo z vnesenimi podatki zadovoljni, pritisnemo gumb "Odpri blagajno".

| Odpiranje blagajne |                                      |  |
|--------------------|--------------------------------------|--|
|                    | Izmena<br>Prva                       |  |
|                    | Polog v blagajno<br>Polog v blagajno |  |
|                    | Odpri blagajno                       |  |
|                    |                                      |  |

3. korak: Pritisk na gumb "Blagajna"

Ko smo uspešno odprli blagajno, lahko pričnemo z delom, torej z izdajo in davčnim potrjevanjem računov. To storimo tako, da najprej pritisnemo gumb »Blagajna« v vhodnem meniju.

4. korak: Vnos artiklov in nadaljevanje na načine plačila

Ob pritisku na gumb se odpre blagajniški vmesnik za iskanje in izbiro artiklov. Izberemo artikle in ko smo z vnosom zadovoljni, na spodnjem delu ekrana izberemo zeleno obarvani gumb z zneskom plačila.

| 6lagajna   |       |      |            |             |        |            |           |
|------------|-------|------|------------|-------------|--------|------------|-----------|
| Krompir    | 1     | 0,99 | S. Iskanje | Carl Street |        | 210        |           |
| Korenje    | 1     | 0,82 | SA         | -           | 0      |            | Ostalo    |
| Por        | 1     | 1,01 | Krompe     | Korenja     | Cebula | Jaboika    | Zelenjava |
| Hruške     | 1     | 2,05 |            | Teles       | X      | 20         | pagle     |
| Paprika    | 1     | 1,98 | Haudke     | Por         | Ceson  | Paradidnik |           |
| Kumare     | 1     | 1.70 | 9          | 5           |        |            |           |
| Cesen      | 1     | 4.14 | Paprika    | Kamare      |        |            |           |
| Paradižnik | 1     | 1,75 |            |             |        |            |           |
| Jabolka    | 1     | 1.16 |            |             |        |            |           |
|            |       |      |            |             |        |            |           |
|            | -     |      |            |             |        |            |           |
| +          | 17,20 |      |            |             |        |            |           |

#### 5. korak: Izbira načina plačila

Ob pritisku na gumb s skupnim zneskom plačila se prikaže nov vmesnik z možnostjo izbire plačila. V našem primeru smo za način plačila izbrali gotovino. Če želimo izbrati kak drug način plačila ali račun izdati z dvema ali več načini plačila, je potrebno pri določenemu načinu plačila pritisniti na ikono. Tako lahko izbrišemo obstoječi način plačila in nato dodamo tudi ostale načine plačila.

| Plačevanje računa |                                                   |       |                                                                                                    |                                       |
|-------------------|---------------------------------------------------|-------|----------------------------------------------------------------------------------------------------|---------------------------------------|
|                   | Stupno<br>17,20<br>Za plačito<br>0,00<br>Gotovina | 17.20 | Gotovina<br>Amex<br>Diners<br>Visa<br>MasterCard<br>Moneta<br>Transakcijski račun<br>Ostalo<br>USD card<br>test | C C C C C C C C C C C C C C C C C C C |
| 🏦 Stranka         | Dvojni izpis DODATNO                              |       | Plačaj                                                                                                    |                                       |

6. korak (če izdajamo račune preko Vezane knjige računov): Vnos za vezano knjigo računov

Če želimo, lahko določen račun vnesemo tudi preko vezane knjigo računov. To storimo tako, da pred dokončno potrditvijo računa odpremo zavihek "DODATNO". Tu poleg osnovnih podatkov o računu (na primer datum dobave, datum valute, popust, številka naročila in opomba), lahko dodamo tudi

podatke o VKR (vezani knjigi računov). V obrazec za VKR lahko dodamo podatke o datumu, številki računa, dvomestnem setu računa in dvanajstmestni serijski številki računa.

| Pacevaryeracuna | Skupne<br>17,20                                                                   |         | Gotovina                      | (~                   |
|-----------------|-----------------------------------------------------------------------------------|---------|-------------------------------|----------------------|
|                 | Za plačio<br>0,00<br>Gotovina                                                     | 17,20 😢 | Amex                          |                      |
|                 |                                                                                   |         | Visa                          | - C                  |
|                 | DODATNO                                                                           |         | Moneta                        | Ě                    |
|                 | Datum dobave 08. 12. 2015<br>Datum valute 08. 12. 2015<br>Popust %                |         | Transakcijski račun<br>Ostalo |                      |
|                 | St.naročila<br>Opomba Opomba                                                      |         | USD card                      | -                    |
|                 | MRR – Vezana knjiga računa<br>Detum Dotum računa VKR<br>št. računa Št. računa VKR |         | test                          | <ul> <li></li> </ul> |
| A Stranka       | St. seta VKR<br>Setiska & Setijska Sreviška VKR                                   |         | Plačaj                        |                      |

#### 7. korak: Davčno potrjevanje računa

Ko smo z vnesenimi podatki zadovoljni, lahko začnemo s postopkom davčnega potrjevanja računa. V spodnjem desnem delu ekrana pritisnemo na gumb "Plačaj" in izvedemo postopek potrjevanja računa. Prikaže se pojavno okno z obvestilom, da je proces davčnega potrjevanje računa v teku. Če je Pantheon RA/RC ustrezno povezan s tiskalnikom, se temu primerno natisne tudi račun z vsemi potrebnimi podatki.

| Plačevanje računa |                    |                      |         |            |
|-------------------|--------------------|----------------------|---------|------------|
| marjan (          | Skupno<br>29,62    |                      |         | Gotovina   |
| vlad              | 2a plačilo<br>0,00 |                      |         | Amex       |
| test              | Gotovin            | na                   | 29,62 💌 |            |
|                   |                    |                      |         | Moneta     |
|                   |                    |                      |         | Visa       |
|                   | Plačev             | vanje                |         | rd         |
|                   | $\bigcirc$         | Račun se fiskalizira |         | iski račun |
|                   |                    |                      |         |            |
|                   |                    |                      |         | Ostalo     |
|                   |                    |                      |         | gotov      |
|                   |                    |                      |         |            |

8. korak: Pregled davčno potrjenih računov

Davčno potrjene račune si lahko ogledamo v seznamu računov. To storimo tako, da v meniju "Procesi" pritisnemo gumb "Računi", kar odpre seznam vseh izdanih računov.

| 💼 Računi            |          |         | 🔍 ISKANJE   📕 DURS   🔒 |
|---------------------|----------|---------|------------------------|
| Datum               | Številka | Partner | Znesek                 |
| 05.12.2016 20:57:53 | 39       |         | 38,40                  |
| 05.12.2015 20.22:12 | 38       |         | 29,62                  |
| 05.12.2015 19:03:43 | 37       |         | 45,74 🔤                |

#### 9. korak (neobvezno): Ogled podrobnosti posameznega računa

Če si posamezni račun želimo natančneje ogledati, lahko pritisnemo na pozicijo računa in si ogledamo njegove podrobnosti. Poleg osnovnih podatkov o številki računa, datumu, načinu plačila in izdajatelju računa, si lahko tu ogledamo tudi podatke o zaščitni oznaki izdajatelja (ZOI) in enotni oznaki računa (EOR). Če se račun izdaja preko vezane knjige računov (VKR), lahko tu vidimo tudi datum izdaje računa VKR, številko računa, dvomestno številko seta VKR in serijsko številko VKR.

| Račun         |        |                                       | 🗑 ктонно 💻 минт 🕞 |
|---------------|--------|---------------------------------------|-------------------|
|               |        | Slevika racuna Datum racuna           |                   |
| Jagode royale | 1 1,00 | P2-1-39 05. 12. 2015                  |                   |
|               |        | Nadin plačila                         |                   |
| Krompir       | 1 1,60 | Gotovina: 38,40                       |                   |
|               |        | Operater                              |                   |
| Korenje       | 1 1.34 | marjan                                |                   |
| Custada       | 1 240  | Plačano                               | S Dostavljeno     |
| C Vetaca      | 1 2.00 | Skladišče ažurirano                   |                   |
| Čabula        | 1 120  | Skupno                                | Skupaj z davkom   |
| CEUDIA        |        | 38,40                                 | 38,40             |
| tabolka       | 1 180  | 20I (zaščitna koda izdajatelja)       |                   |
| Jabona        |        | 455083d689b74a1b0d54d551              | 244ce31e          |
| Moulika       | 1 150  | EIR (edinstveni identifikator računa) |                   |
| Th Gave       | 1      | fdfb16ea-f87d-41e4-8d36-33d           | 536496b42         |
| Por           | 1 1.00 | Opomba                                |                   |
|               |        |                                       |                   |
| Česen         | 1 3,50 | VIOR – Vezana knjiga računa           |                   |
|               |        | Datum raduna VKH                      |                   |
| Paradiźnik    | 1 1.25 | 05.12.2015                            |                   |
|               |        | St. računa VKR                        |                   |
| Paprika       | 1 1.94 | 1234                                  |                   |
|               | 25 D   | St. seta VKR                          |                   |
| Kuman         | 1 176  | 12                                    |                   |
| NUTLATE       | 1 1.00 | Serijska ibevilka VKR                 |                   |
|               |        | 123456789012                          |                   |

#### 5.4 Davčno potrjevanje računov v primeru izpada internetne povezave

Če v trenutku izdaje računa nimamo dostopa do internetne povezave, se na izdanih računih postopek davčnega potrjevanja ne izvede. Ob izdaji računa se izpiše opozorilo (glej sliko spodaj) in moramo nepotrjene račune naknadno potrditi.

#### PANTHEON RA/RC mobilni POS vodič za uporabnike

| 🔟 Plačevanje računa |   |                                              |       |          |             |                       |
|---------------------|---|----------------------------------------------|-------|----------|-------------|-----------------------|
| marjan              |   | skupno<br>38,40                              |       | Gotovina |             | <ul> <li>-</li> </ul> |
| vlad                | 0 | Za plačilo<br>0,00                           |       | Amex     |             | ~                     |
| test                |   | Gotovina 1                                   | 38,40 | Moneta   |             |                       |
|                     |   |                                              |       | Minn     |             |                       |
|                     |   |                                              |       | ¥150     |             | Ľ,                    |
|                     |   | Račun je izdan, vendar z napakami            |       |          | rd          | × 1                   |
|                     |   | Račun ni fiskaliziran:Težava s fiskalizacijo |       |          |             | - (~ )                |
|                     |   | Vredu                                        |       |          | ijski račun | (~ )                  |
|                     |   |                                              |       | Ostalo   |             | - (~                  |
|                     |   |                                              |       | gotov    |             | - (~                  |
|                     |   |                                              |       | Bancard  |             | ~                     |
| 2 Stranka           |   | Dvojni izpis                                 |       |          | Plačaj      |                       |

Naknadno potrditev moramo izvesti v trenutku, ko je internetna povezava spet na voljo oziroma najkasneje v 48 urah od izdaje računa. Za naknadno davčno potrjevanje računov ima uporabnik na voljo dva načina: posamezno potrjevanje računov in potrjevanje računov ob zaključku blagajne.

#### 5.5 Naknadno potrjevanje posameznih računov

#### 1. korak: Pritisk na gumb "Računi"

Naknadno potrjevanja posameznega računa začnemo tako, da v meniju "Procesi" najprej izberemo gumb "Računi".

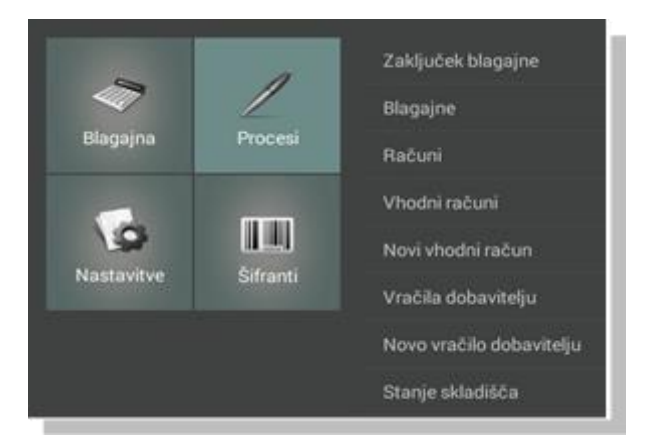

#### 2. korak: Izbira želenega računa

| 🔟 Računi            |          |         | 🔍 ISKAKJE 🛛 💻 DURS 📄 🛃 |
|---------------------|----------|---------|------------------------|
| Datum               | Številka | Partner | Znesek                 |
| 05.12.2015.22:11:08 | 41       |         | 38,40 🕞 🗘              |
| 05.12.2015 21:15:40 | 40       |         | 38,40                  |
| 05.12.2015 20:57:53 | 39       |         | 38,40 🔤                |
| 05.12.2015.20:22:12 | 38       |         | 29,62                  |
| 05.12.201519:02:43  | 37       |         | 45,74 ြာ               |

Ob pritisku na gumb se prikaže seznam vseh potrjenih in nepotrjenih računov. V našem primeru imamo zapisane 4 potrjene in 1 nepotrjen račun. Izberemo želeni račun in pritisnemo na njegovo pozicijo.

3. korak: Pritisk na gumb "Fiskaliziraj"

Ob pritisku na pozicijo se prikažejo podrobnosti računa. V zgornjem desnem kotu ekrana pritisnemo gumb "Fiskaliziraj" in izvedemo postopek davčnega potrjevanja računa. Pri naknadnem potrjevanju računov je potrebno paziti, da imamo na voljo tudi internetno povezavo. V nasprotnem primeru bo Pantheon RA/RC ponovno javil napako, da ima težave pri davčnem potrjevanju računov.

| 🗌 🔂 Račun     |   |      |                                               |                        | 🗑 втояно | E mar        |  |
|---------------|---|------|-----------------------------------------------|------------------------|----------|--------------|--|
| Jagode royale | 1 | 1,00 | Stevilka računa Datum rač<br>P2-1-41 05. 12   | aðuna<br>2. 2015       |          |              |  |
| Krompir       | 1 | 1,60 | Nadin pladila<br>Gotovina: 38,40              |                        |          |              |  |
| Korenje       | 1 | 1,34 | Operater<br>marjan                            |                        |          |              |  |
| Cvetača       | 1 | 2,60 | ✓ Plačano ✓ Skladišče ažurirar                | ino                    |          | Dostavljeno  |  |
| Čebula        | 1 | 1,20 | Skupno                                        |                        | Skup     | paj z davkom |  |
| Jabolka       | 1 | 1,80 | 201 (zalótna koda izdajat<br>f682d0eb7f5cbb2f | ntelja)<br>17eb24fe6f3 | 133f02   | 1,40         |  |
| Hruške        | 1 | 1,50 | EIR (edinstveni identifikate                  | tor raðuna)            |          |              |  |
| Por           | 1 | 1,80 | Opomba                                        |                        |          |              |  |
| Česen         | 1 | 3,50 |                                               |                        |          |              |  |
| Paradižnik    | 1 | 1,75 |                                               |                        |          |              |  |
| Paprika       | 1 | 1,94 |                                               |                        |          |              |  |
| Kumare        | 1 | 1,75 |                                               |                        |          |              |  |

#### 5.6 Naknadno davčno potrjevanje računov ob zaključku blagajne

Poleg potrjevanja posameznih računov lahko račune naknadno potrjujemo tudi ob zaključku dnevnega prometa blagajne.

1. korak: Pritisk na gumb "Zaključek blagajne"

| -          | 4        | Zaključek blagajne       |
|------------|----------|--------------------------|
|            | /        | Blagajne                 |
| Blagajna   | Procesi  | Računi                   |
|            |          | Vhodni računi            |
|            |          | Novi vhodni račun        |
| Nastavitve | Sifranti | Vračila dobavitelju      |
|            |          | Novo vračilo dobavitelju |
|            |          | Stanje skladišča         |

#### 2. korak: Pojavno okno z opozorilom o nepotrjenih računih

Ob pritisku na gumb se prikaže novo pojavno okno, ki opozarja, da imamo še nepotrjene račune. Če želimo nadaljevati s postopkom davčnega potrjevanja računov, pritisnemo gumb "V redu". V nasprotnem primeru, če pritisnemo na gumb "Prekliči", bo Pantheon RA/RC sporočil, da se v

programu še vedno nahajajo nepotrjeni računi in da jih moramo potrditi, če želimo do konca zaključiti blagajno.

|                          |                                                                            |        | ačuni: 10 (9) |  |
|--------------------------|----------------------------------------------------------------------------|--------|---------------|--|
|                          |                                                                            |        |               |  |
|                          |                                                                            |        |               |  |
| Vhodni rač<br>Novi vhodn | Potrjevanje                                                                |        |               |  |
| Vračila dol              | V dnevniku imate nepotrjene račune. Želite potrditi vse nepotrjene račune? |        |               |  |
| Novo vrači               | Prekliči                                                                   | V redu |               |  |
| Stanje sklad             | dišča                                                                      |        |               |  |

#### 3. korak: Davčno potrjevanje računov

Db pritisku na gumb "V redu" se prikaže nov vmesnik s seznamom nepotrjenih računov. Za naknadno davčno potrjevanje računov pritisnemo gumb z ikono v zgornjem desnem kotu ekrana.

| 🔟 Potrdi račune       |           |
|-----------------------|-----------|
|                       | 8         |
| P2:1-41<br>05.12.2015 | <u>\$</u> |
| P2-1-42<br>05.12.2015 | <u>\$</u> |
| P2:1=43<br>05.12.2015 | <u>\$</u> |
| P2-1-44<br>05.12.2015 | <u>\$</u> |
| P2:1=45<br>05.12.2016 | <u>\$</u> |
| P2-1-46<br>05.12.2015 | <u>\$</u> |
| P2:1=47<br>05.12.2015 | <u>\$</u> |
| P2-1-48<br>05.12.2015 | <u>\$</u> |

4. korak: Prikaz seznama davčno potrjenih računov in zaključevanje postopka zaključka blagajne

Ob koncu postopka se prikaže seznam uspešno davčno potrjenih izdanih računov. Sedaj se lahko ponovno vrnemo na meni "Procesi" in s pritiskom na gumb "Zaključek blagajne" do konca izpeljemo postopek zaključka blagajne.

| Potrdi račune         |   |
|-----------------------|---|
| P2-1-41<br>05.12.2015 |   |
| P2-1-42<br>05.12.2015 |   |
| P2-1-43<br>05.12.2015 |   |
| P2-1-44<br>05.12.2015 | V |
| P2-1-45<br>05.12.2015 |   |
| P2-1-46<br>05.12.2015 |   |
| P2-1-47<br>05.12.2015 |   |
| P2-1-48<br>05.12.2015 |   |

#### 5.7 Zaključek blagajne

Zaključek blagajne oziroma rekapitulacijo dnevnega prometa izvedemo ob koncu delovnega dneva oziroma izmene.

Kratek opis- Za začetek

postopka zaključka blagajne ob koncu izmene ali dneva v meniju »Procesi« izberemo gumb »Zaključek blagajne«.

1.Korak: Pritisk na gumb » Zaključek blagajne«

| RAPOS 55.69.30                          | Odjava                    |
|-----------------------------------------|---------------------------|
| Blagajna Procesi<br>Nastavitve Sifranti |                           |
| Zaključek blagajne                      | 14.08.2015, Računi: 4 (4) |
| Blagajne                                |                           |
| Računi                                  |                           |
| Vhodni računi                           |                           |
| Novi vhodni račun                       |                           |
| Vračila dobavitelju                     |                           |
| Novo vračilo dobavitelju                |                           |
| Stanje skladišča                        |                           |

Slika 107 (Začetek postopka zaključevanja blagajne)

#### 2.Korak: Zaključek blagajne

| Bla                                       | egajniški izpis                                  | ek        | Vačio plačila    |    |
|-------------------------------------------|--------------------------------------------------|-----------|------------------|----|
| Dav. št.:<br>Datum:14.                    | 68807961<br>08.2015 10:48                        | 10        | Operaterji       |    |
| Blagajna:<br>Prod. mer                    | 6<br>.:P1                                        | lies 38c  | Kupci            |    |
| L Jubi Jana                               | r. Hajurinova t                                  | illed for | Daudei           |    |
| Od:14.08.<br>Do:<br>Gotovinsk<br>Gotovina | 2015 10:08:17<br>ci polog:0,00<br>v blagajni:102 | 1.48      | Davis            |    |
| Načini pľ                                 | lačila                                           | Prihodki  |                  |    |
| Gotovina                                  |                                                  | 102.48    |                  |    |
| 0perater                                  |                                                  | Prihodki  |                  |    |
| oblak                                     |                                                  | 102.48    |                  |    |
|                                           | ************                                     | 102.48    |                  |    |
| Kupec                                     |                                                  | Prihodki  |                  |    |
| Fizična c                                 | iseba                                            | 102.48    |                  |    |
|                                           |                                                  | 102.48    |                  |    |
| Ime artik<br>Količina                     | la<br>Cena                                       | Prihodki  |                  |    |
| limone<br>2,00                            | 2.44                                             | 4,88      |                  |    |
| 1,00<br>ananas                            | 2,44                                             | 2.44      |                  |    |
| 2.00<br>Mleko                             | 4,88                                             | 9,76      |                  |    |
| 0,30                                      | 1,22                                             | 0.37      |                  |    |
| 9,00                                      | 1,22                                             | 10,98     |                  |    |
| Kava<br>15.00                             | 1.22                                             | 18.30     |                  |    |
| Jagode<br>2,00<br>Banane                  | 4,88                                             | 9.76      |                  |    |
| 23,00                                     | 2,00                                             | 46,00     |                  |    |
|                                           |                                                  | 102.49    |                  |    |
| Develo                                    |                                                  |           |                  |    |
| DDV %                                     | Osnova                                           | Znesek    |                  |    |
| DDV 22%                                   | 84.02                                            | 18.46     |                  |    |
|                                           | 04.02                                            | 18,46     |                  |    |
|                                           |                                                  |           |                  |    |
|                                           |                                                  |           | Predal           |    |
|                                           |                                                  |           |                  |    |
|                                           |                                                  |           | Zakliuček blagaj | ne |

Kratek opis- V novem oknu moramo za odpiranje blagajne vnesti naslednje podatke:

\* Izmena- Iz spustnega menija izberemo prvo, drugo ali tretjo izmeno

\* **Polog v blagajno** - Vnesemo znesek menjalnega denarja

\***Odpri blagajno -** Z pritiskom na gumb »Odpri blagajno « izvedemo postopek odpiranja blagajne

Slika 108 (Zaključevanje blagajne)

#### 5.7.1 Sestava izpisa zaključka blagajne

Blagajniški izpisek zaključka blagajne je sestavljen iz večih delov. Sestavljajo ga podatki o poslovnem subjektu, načinih plačila, prodajalcih, kupcih,

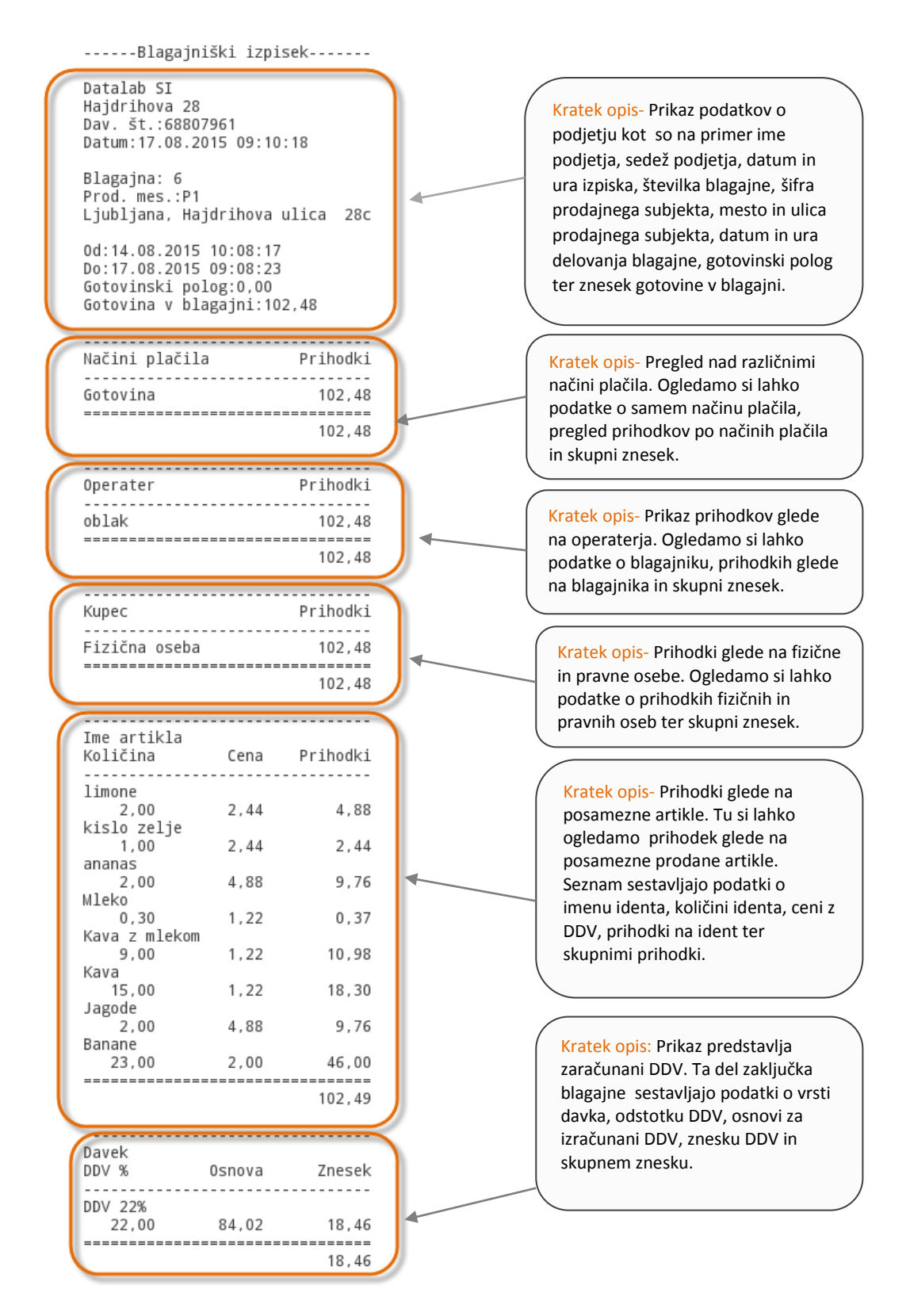

Slika 109 (Posamezni sestavni deli zaključka blagajne)

ι "′ J

#### 5.7.2 Pregled zaključkov blagajn

Poleg zadnjega zaključka blagajne, si lahko ogledamo tudi zaključke blagajn za pretekle dni in ne samo za tekoči dan. Pregled zaključkov blagajn si lahko ogledamo z pritiskom na gumb »Blagajne«, ki ga najdemo v podmeniju »Procesi«.

| 🔲 Blagajne          |                     |        |       |          |        |
|---------------------|---------------------|--------|-------|----------|--------|
| Od                  | Do                  | Izmena | Polog | Gotovina | Skupno |
| 17.08.2015 10:19:57 | 18.08.2015 12:24:48 | Prva   | 0,00  | 0,00     | 0,00   |
| 14.08.2015 10:08:17 | 17.08.2015 09:08:23 | Prva   | 0,00  | 102,48   | 102,48 |
| 03.08.2015 13:11:29 | 13.08.2015 11:24:12 | Prva   | 0,00  | 88,00    | 88,00  |
|                     |                     |        |       |          |        |
|                     |                     |        |       |          |        |
|                     |                     |        |       |          |        |
|                     |                     |        |       |          |        |
|                     |                     |        |       |          |        |

Kratek opis- Ob pritisku na gumb se nam odpre novo okno z seznamom vseh zaključkov blagajn . Med možnimi zadetki nato lahko izberemo željeni zaključek in si ogledamo njegove podrobnosti.

Slika 111 (Seznam vseh mogočih zaključkov blagajne)

#### 5.7.3 Izvoz zaključkov blagajn v formatu CSV

V Pantheon RA/RC aplikacije je možno poleg računov v CSV format izvoziti tudi zaključke blagajne. To storimo tako,da v meniju "Procesi" pritisnemo na gumb "Blagajne". Ob pritisku se nam odpre seznam zaključkov blagajn. V zgornjem desnem kotu ekrana nato izberemo gumb "Izvoz v CSV". Izpis nato lahko pošljemo po elektronski pošti ali ga shranimo lokalno na mobilni napravi.

| Blagajne            |                            |        |        | 1        | BIII IZVOZ V CSV |
|---------------------|----------------------------|--------|--------|----------|------------------|
| Od                  | Do                         | Izmena | Polog  | Gotovina | Skupro           |
| 24.11.2015 08:01:35 |                            | Prva   | 0,00   |          |                  |
| 21.11.2015 10:45:12 | 22.11.2015 08:52:51        | Prva   | 0,00   | 86,18    | 86,18            |
|                     | Email<br>Pošljem ta izpis? |        |        |          |                  |
|                     | Prekliči                   |        | V redu |          |                  |
|                     |                            |        |        |          |                  |
|                     | $\bigtriangledown$         | 0      |        |          |                  |

#### 5.8 Računi

Pantheon RA/RC mobilna blagajna poleg izdajanja računov nudi tudi pregled nad izdanimi računi. Seznam računov uporabniku omogoča osnoven pregled nad tekočim poslovanjem blagajne. Uporabnik lahko izbere tudi določeno obdobje in si ogleda tudi preteklo poslovanje.

#### 1.Korak: Pritisk na gumb »Računi«

| RAPOS 55.69.30 |                     |                          |
|----------------|---------------------|--------------------------|
|                |                     | Odpri blagajno           |
| Blagajna       | Procesi             | Blagajne                 |
|                | Nastavitve Šifranti | Vhodni računi            |
|                |                     | Novi vhodni račun        |
| Nastavitve     |                     | Vračila dobavitelju      |
|                |                     | Novo vračilo dobavitelju |
|                |                     | Stanje skladišča         |

Kratek opis- Za pregled računov je potrebno v meniju »Procesi«, najprej pritisniti na gumb »Računi«.

# Slika 115 ( Začetek postopka pregleda računov )

#### 2.Korak: Predgled izdanih računov

| Račı                   | uni          |         |        |   |    |
|------------------------|--------------|---------|--------|---|----|
| Datum                  | Številk<br>a | Partner | Znesek |   |    |
| 20.08.2015<br>15:13:52 |              |         | 210,21 | Þ | )£ |
| 20.08.2015<br>14:00:50 | 10           |         | 62,07  |   | Ŷ  |
| 20.08.2015<br>09:14:39 | 9            |         | 131,12 |   | Ŷ  |
| 14.08.2015<br>10:13:13 | 8            |         | 23,54  |   | Ŷ  |
| 14.08.2015<br>10:11:24 | 7            |         | 21,10  |   | £  |
| 14.08.2015<br>10:10:43 | 6            |         | 30,86  |   | Ŷ  |
| 14.08.2015<br>10:08:42 | 5            |         | 26,98  |   | £  |
| 13.08.2015<br>11:23:50 | 4            |         | 15,86  |   | £  |
| 11.08.2015<br>15:39:13 | 3            |         | 18,42  |   | £  |
| 10.08.2015<br>13:37:31 | 2            |         | 32,74  |   | £  |
| 03.08.2015<br>13:12:59 | 1            |         | 20,98  | Þ | £  |

Kratek opis- Ob pritisku na gumb si lahko ogledamo seznam vseh izdanih računov. Računi označeni z sivo piko pomenijo, da računi še niso bili potrjeni in plačani.

Slika 116 (Pregled izdanih računov)

#### 5.8.1 Dostop do posameznega računa

Seznam računov predstavlja pregled vseh izdanih računov. Z pritiskom na pozicijo lahko vidimo podrobnosti posameznega računa in urejamo tudi njegove parametre.

| Rač                    | uni          |         | Q IS   | KANJE |   | J |
|------------------------|--------------|---------|--------|-------|---|---|
| Datum                  | Številk<br>a | Partner | Znesek |       |   |   |
| 20.08.2015<br>15:13:52 |              |         | 210,21 | Þ     | • | Ŷ |
| 20.08.2015<br>14:00:50 | 10           |         | 62,07  |       |   | Ŷ |
| 20.08.2015<br>09:14:39 | 9            |         | 131,12 | Þ     |   | Ŷ |
| 14.08.2015<br>10:13:13 | 8            |         | 23,54  |       |   | Ŷ |
| 14.08.2015<br>10:11:24 | 7            |         | 21,10  | Þ     |   | Ŷ |
| 14.08.2015<br>10:10:43 | 6            |         | 30,86  | Þ     |   | Ŷ |
| 14.08.2015<br>10:08:42 | 5            |         | 26,98  |       |   | Ŷ |
| 13.08.2015<br>11:23:50 | 4            |         | 15,86  |       |   | Ŷ |
| 11.08.2015<br>15:39:13 | 3            |         | 18,42  |       |   | Ŷ |
| 10.08.2015<br>13:37:31 | 2            |         | 32,74  |       |   | Ŷ |
| 03.08.2015<br>13:12:59 | 1            |         | 20,98  |       |   | Ŷ |

#### 1.Korak:

Kratek opis- Ob pritisku na gumb » Računi« v meniju »Procesi«, se nam pojavi novo okno z pregledom vseh izdanih računov. Za podrobnejši ogled parametrov posameznega računa se postavimo na pozicijo posameznega računa in pritisnemo nanj.

Slika 117 (Pregled izdanih računov)

#### 5.8.2 Iskanje računov po posameznih obdobjih

Pri pregledu računov lahko iščemo izdane račune tudi glede na posamezno obdobje. To storimo tako ,da v orodno vrstico, ki se nahaja na vrhu seznama, vnesemo parametre kot so na primer Datum ( Datum od/do), Strono ( Da/Ne), Plačan ( Da/ Ne) in ime Partnerja.

#### PANTHEON RA/RC mobilni POS vodič za uporabnike

| Račı                   | ıni          |                     |        | kanje 📙 | durs |
|------------------------|--------------|---------------------|--------|---------|------|
| Do Do                  | Storno:      | Plačano:<br>Partner |        |         | Go   |
| Datum                  | Številk<br>a | Partner             | Znesek |         |      |
| 20.08.2015<br>15:13:52 |              |                     | 210,21 |         | •    |
| 20.08.2015<br>14:00:50 | 10           |                     | 62,07  |         | Ŷ    |
| 20.08.2015<br>09:14:39 | 9            |                     | 131,12 |         | Ŷ    |
| 14.08.2015<br>10:13:13 | 8            |                     | 23,54  |         | Ŷ    |
| 14.08.2015<br>10:11:24 | 7            |                     | 21,10  |         | Ŷ    |
| 14.08.2015<br>10:10:43 | 6            |                     | 30,86  |         | Ŷ    |
| 14.08.2015<br>10:08:42 | 5            |                     | 26,98  |         | Ŷ    |
| 13.08.2015<br>11:23:50 | 4            |                     | 15,86  |         | Ŷ    |
| 11.08.2015<br>15:39:13 | 3            |                     | 18,42  |         | Ŷ    |
| 10.08.2015<br>13:37:31 | 2            |                     | 32,74  |         | Ŷ    |
| 03.08.2015<br>13:12:59 | 1            |                     | 20,98  | L\$     | Ŷ    |

Kratek opis- Za iskanje računov v zgornjem desnem kotu ekrana izberemo gumb »ISKANJE«. Prikaže se nam nova orodna vrstica z naslednjimi parametri:

\*Datum (Obdobje od/do)

\*Storno( Da/Ne)

\*Plačan(Da/Ne)

\*Partner ( Ime partnerja ali kupca )

Slika 119 (Iskanje računov)

#### 5.9 Vnos novega vhodnega računa

Pritisk na gumb »Novi vhodni račun«

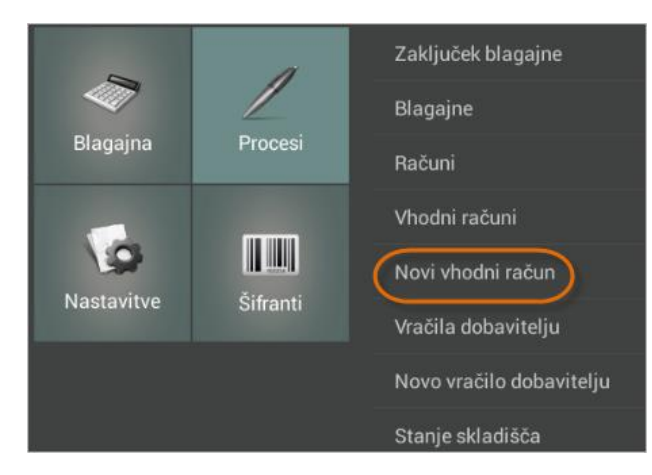

Kratek opis- Ob pritisku v meniju »Procesi«, izberemo gumb »Novi vhodni račun«.

Slika 148 (Dostop do vmesnika za dodajanja novega vhodnega računa)

#### PANTHEON RA/RC mobilni POS vodič za uporabnike

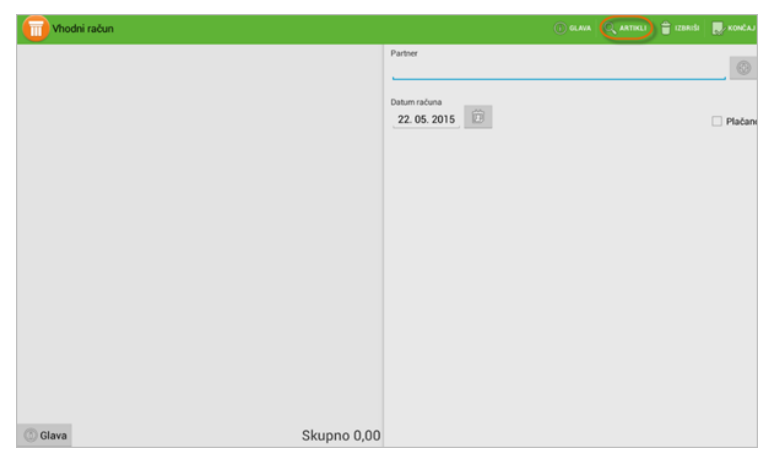

Kratek opis- Prikaže se nam vmesnik za vhodne račune. V primeru, da želimo dodati nove artikle, v zgornjem delu ekrana pritisnemo na gumb »Artikli«.

#### Slika 149 (Vmesnik za vhodne račune)

| Product Type<br>Blago iz dokupa<br>Cel artikel<br>Za prodajo<br>Uporabi tehtnico | Blago iz dokupa<br>Blagovni paket<br>Storitveni paket<br>Storitev | Kratek opis- Potrebno je paziti,<br>da so artikli v svojih nastavitvah<br>označeni izključno kot »Blago iz<br>dokupa« drugače ob izdaji<br>računa ne bodo prikazani v<br>skladiščni zalogi. |
|----------------------------------------------------------------------------------|-------------------------------------------------------------------|----------------------------------------------------------------------------------------------------|
|----------------------------------------------------------------------------------|-------------------------------------------------------------------|----------------------------------------------------------------------------------------------------|

Slika 150 (Izbira tipa artikla kot »Blago iz dokupa« v šifrantu artiklov )

#### Pritisk na gumb »Končaj«

| Thodni račun |               |            | 🕤 GLAVA 🔍 ARTIKLI 🛔 | izeniśi 💽 Končaj |
|--------------|---------------|------------|---------------------|------------------|
| Jabi         | 2 10,03       | 🔍 İskanje  |                     |                  |
| Juice        | 3 10.03       | Jabi       | 10,03               | Zelenjava        |
|              |               | Juice      | 10.03               | Sadje            |
| Jagoda       | 4 8,91        |            |                     | Storitve         |
| Marelica     | 5 10.03       | Jagoda     | 8,91                |                  |
| Ledeni čaj   | 6 15,60       | Marelica   | 10,03               |                  |
| Coca cola    | 7 8,91        | Ledeni čaj | 15,60               |                  |
| Fanta        | 8 6,68        | Coca cola  | 8,91                |                  |
| Schwepes     | 9 15,60       | Fanta      | 6,68                |                  |
| Tonik        | 10 15,60      | Schwepes   | 15,60               |                  |
| Radenska     | 11 3,34       | Tonik      | 15,60               |                  |
|              |               | Radenska   | 3,34                |                  |
| ( Glava      | Skupno 678,52 | Cocta      | 1.45                |                  |

Kratek opis- Odpre se nam novo okno z seznamom artiklov. Izberemo artikle, ki jih želimo prevzeti. Ko smo z izborom artiklov zadovoljni, lahko v zgornjem desnem kotu ekrana pritisnemo na gumb »Končaj«.

#### Slika 151 (Zaključevanje novega vhodnega računa)

#### Potrditev vhodnega računa

| Zaključim račun? |        |
|------------------|--------|
| Prekliči         | V redu |
|                  |        |

Kratek opis- Ob pritisku na gumb »Končaj«, se nam prikaže novo pojavno okno z sporočilom, ki nas sprašuje če želimo res zaključiti račun. V primeru, da se z izborom strinjamo, izberemo možnost 'V redu'.

Slika 152 ( Pojavno okno za potrditev vhodnega računa )

Ko smo vhodne račune enkrat vnesli si jih lahko ogledamo tudi v seznamu vhodnih računov.

#### 1.Korak: Pritisk na gumb » Vhodni računi«

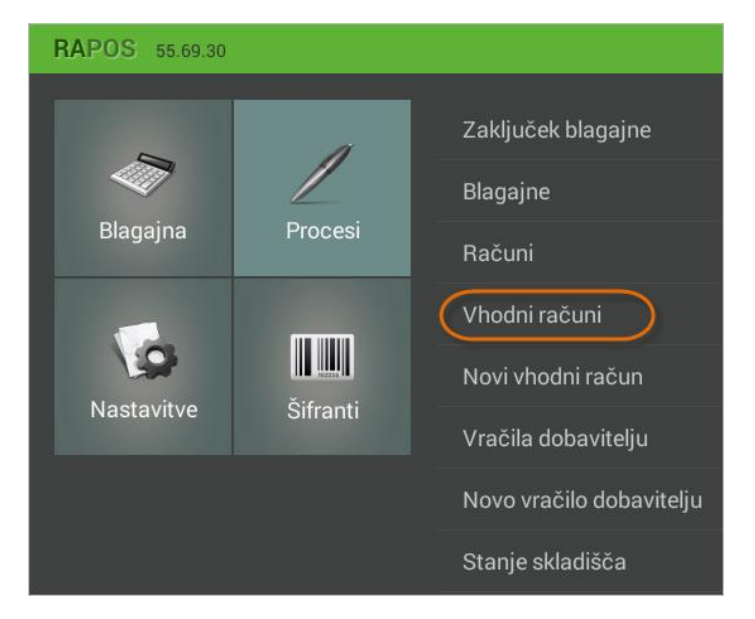

Slika 153 (Dostop do pregleda vhodnih računov)

#### Pregled nad vhodnimi računi

| Vhodi                  | ni računi    |         |        | 🔍 iskanje 🛛 🔝 |
|------------------------|--------------|---------|--------|---------------|
| Datum                  | Številk<br>a | Partner | Znesek |               |
| 28.08.2015<br>10:47:05 |              |         | 244,73 |               |
| 28.08.2015<br>10:31:27 | 9            |         | 802,76 | 2             |
| 20.08.2015<br>16:07:22 | 8            |         | 12,20  | 2             |
| 19.08.2015<br>12:14:55 | 7            |         | 0,00   | 2             |
| 19.08.2015<br>12:13:52 | 6            |         | 631,60 |               |
| 10.08.2015<br>16:03:31 | 5            |         | 0,00   |               |
| 10.08.2015<br>16:03:00 | 4            |         | 60,00  | ->            |
| 10.08.2015<br>14:18:44 | 3            |         | 44,04  |               |
| 10.08.2015<br>11:49:06 | 2            |         | 20,00  | ->            |
| 03.08.2015<br>13:11:52 | 1            |         | 102,72 |               |

Kratek opis- Ob pritisku na gumb se nam odpre pregled vseh vhodnih računov. V primeru, da ustvarjeni vhodni račun še ni bil plačan, se v pregledu poleg računa pokaže siva pika.

Slika 154 (Pregled vhodnih računov)

Kratek opis- Za dostop do pregleda vhodnih računov je potrebno v meniju »Procesi« izbrati gumb » Vhodni računi«.

#### 5.10.1 Podroben pregled računa

Za podroben pregled lahko pritisnemo na posamezen račun in si ogledamo podrobnosti, kot prikazuje slika spodaj.

| Vhodni račun           |    |       | STORNO                                              |
|------------------------|----|-------|-----------------------------------------------------|
| Kruh                   | 20 | 1,22  | Številka računa Datum računa<br>9/P1/6 28. 08. 2015 |
| popravilo alu platišča | 21 | 36,60 | Partner                                             |
| Jagode                 | 2  | 4,88  | Operater<br>admin                                   |
|                        |    |       | Plačano 🗹 Dostavljeno                               |
|                        |    |       | Skupno Skupaj z davkom                              |
|                        |    |       | 658,00 802,76                                       |
|                        |    |       |                                                     |
|                        |    |       |                                                     |

Kratek opis- Če želimo račun plačati to storimo tako, da pritisnemo na gumb "Plačaj", ki se nahaja v zgornjem desnem kotu ekrana. Ko pritisnemo na gumb se nam pod oznako »Plačano« prikaže priklopnik, kar pomeni, da je bil račun poravnan.

Slika 155 (Podrobnosti posameznega vhodnega računa)

#### 5.11 Dodajanje novega vračila dobavitelju

Postopek vračila artiklov dobavitelju je podoben kot pri izdelavi vhodnih računov. Najprej pritisnemo na gumb »Procesi«. Odpre se nam nov meni, v katerem izberemo gumb 'Novo vračilo dobavitelju'.

Kratek opis- Za začetek

vračila dobavitelju je

»Procesi« pritisniti na

gumb »Novo vračilo

dobavitelju«.

potrebno v meniju

postopka dodanja novega

1.Korak: Pritisk na gumb »Novo vračilo dobavitelju«

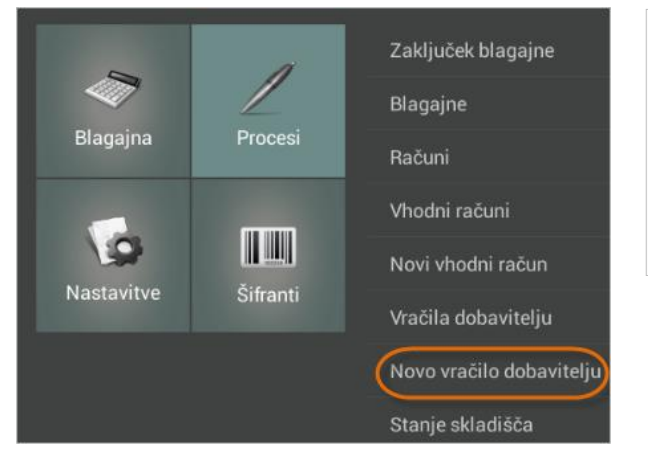

Slika 159 (Dodajanje novega vračila dobavitelju)

#### PANTHEON RA/RC mobilni POS vodič za uporabnike

| Vračilo dobavitelju | 🗊 GLAVA 🔍 ARTIKLI 🛱 IZBRIŠI  | KONČAJ    |
|---------------------|------------------------------|-----------|
|                     | Partner                      | Ð         |
|                     | Datum računa<br>01. 09. 2015 | 🗌 Plačano |
|                     |                              |           |
|                     |                              |           |
|                     |                              |           |
|                     |                              |           |
|                     |                              |           |

Kratek opis- Ob pritisku na gumb se nam prikaže vmesnik za vračilo dobavitelju. Za izbiro artiklov, ki jih želimo vrniti dobavitelju, moramo najprej pritisniti na gumb »Artikli«.

Slika 160 (Dodajanje novega vračila dobavitelju)

#### 3.Korak: Pritisk na gumb »Novo vračilo dobavitelju«

| Vračilo dobavitelju |     |      | i glava 🔍 artikli      | 👕 izbriši 🌔 | KONČAJ                 |
|---------------------|-----|------|------------------------|-------------|------------------------|
| Mleko               | 0,5 | 1,22 | 🔍 Iskanje              |             |                        |
| lagode              | 5   | 4.88 | Mleko                  | 1,22        | Ostalo                 |
| - agoac             | 5   | .,00 | popravilo alu platišča | 36,60       | Avtomeh<br>anika       |
| por                 | 5   | 3,66 |                        |             | Tržnica                |
|                     |     |      | Jagode                 | 4,88        | Frizer                 |
|                     |     |      | por                    | 3,66        | Zelenjava              |
|                     |     |      | Kruh<br>⊖Ni na zalogi  | 1,22        | Sadje                  |
|                     |     |      | Storitev 2             | 12,20       | Ljubljana<br>- Celje   |
|                     |     |      |                        |             | Ljubljana<br>- Kamnik  |
|                     |     |      |                        |             | Ljubljana<br>- Maribor |
|                     |     |      |                        |             | Storitve               |
|                     |     |      |                        |             |                        |

Kratek opis- Odpre se nam novo okno. Sedaj lahko pričnemo z dodajanjem artiklov. Artikle dodajamo tako, da se postavimo na pozicijo posameznega artikla in pritisnemo nanj. Po koncu postopka se bo število artiklov v osrednjem skladišču ustrezno zmanjšalo za število, ki smo ga določili pri vračilu dobavitelja.

Slika 161 (Dodajanje novega vračila dobavitelju)

#### 4. Korak: Zaključek postopka za kreiranje vračila dobavitelju

| Zaključim račun? |        |
|------------------|--------|
| Prekliči         | V redu |

Kratek opis- Ob pritisku na gumb 'Končaj', se nam odpre pojavno okno, ki nas vpraša ali resnično želimo zaključiti z izborom. Če se strinjamo, lahko pritisnemo na gumb 'V redu'.

Slika 162 (Zaključek postopka za kreiranje vračila dobavitelju )

#### 5.12 Pregled vračil dobavitelju

Seznam vseh vračil dobavitelju, si podobno, kot pri seznamu vhodnih računov, ogledamo z pritiskom na gumb "Vračilo dobavitelju".

#### Kratek opis- Za dostop do Zaključek blagajne pregleda vračil dobavitelju v meniju »Procesi« najprej Blagajne izberemo gumb »Vračila Blagajna Procesi dobavitelju«. Računi Vhodni računi Novi vhodni račun Nastavitve Vračila dobavitelju Novo vračilo dobavitelju Stanje skladišča

1.Korak: Pritisk na gumb » Vračila dobavitelju«

Slika 163 (Dostop do pregleda vračil dobavitelju)

#### 2.Korak: Pregled nad vračili dobaviteljem

| <b>Vrai</b>            | čilo dobavitelju |         |        | 🔍 ISKANJE 🛄 |
|------------------------|------------------|---------|--------|-------------|
| Datum                  | Številk<br>a     | Partner | Znesek |             |
| 31.08.2015<br>16:11:36 | 3                |         | 48,07  | -           |
| 31.08.2015<br>16:11:19 | 2                |         | 43,43  | -           |
| 31.08.2015<br>16:10:50 | 1                |         | 43,07  | ₽J          |

Kratek opis- Z pritiskom na gumb se nam odpre nov seznam, ki prikazuje vsa dosedanja vračila dobavitelju. V primeru, da se zraven posameznega vračila nahaja siva pika, to pomeni, da postopek vračila (kot prikazuje spodnja slika) še ni bil v celoti zaključen.

Slika 164 (Pregled vračil dobavitelju)

3.Korak: Pritisk na pozicijo za dostop do posameznega vračila

| Vrač                   | čilo dobavitelju |         |        | $\mathbb{Q}$ iskanje | J         |
|------------------------|------------------|---------|--------|----------------------|-----------|
| Datum                  | Številk<br>a     | Partner | Znesek |                      |           |
| 31.08.2015<br>16:11:36 | 3                |         | 48,07  | -} •                 | $\supset$ |

Kratek opis- Za dostop do podrobnosti posameznega vračila dobavitelju se postavimo na pozicijo posameznega vračila in pritisnemo nanj.

Slika 165 (Izbira posameznega vračila)

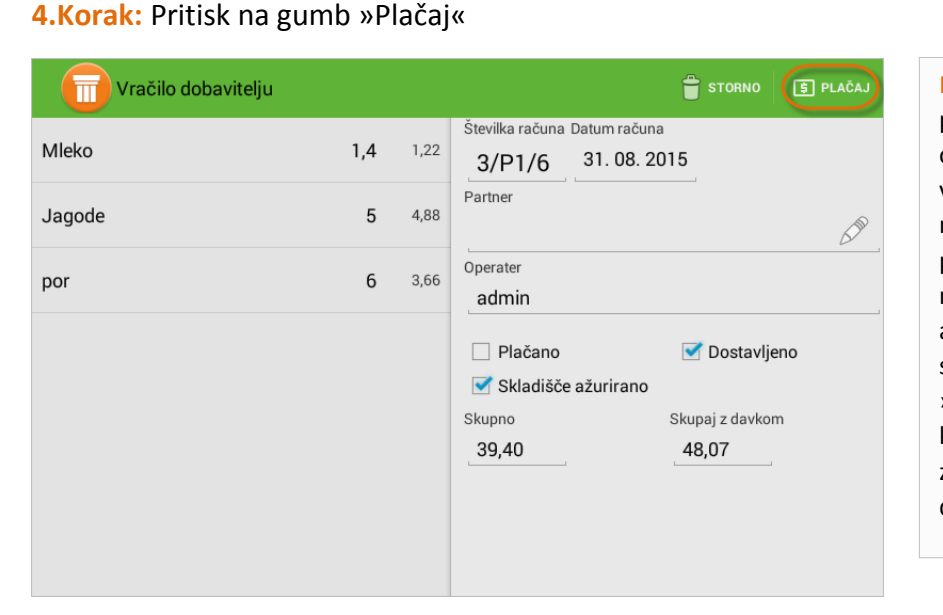

Kratek opis- Z pritiskom na posamezno pozicijo, se nam odpre novo okno z podrobnostmi vračila dobavitelju. V oknu se nahajajo podatki o posameznih postavkah artiklov, kot so naprimer: naziv, cena in količina artikla. V zgornjem desnem kotu se nahajata tudi ikoni z napisom »Storno« in »Plačaj«, s pomočjo katerih lahko prekličemo ali zaključimo postopek vračila dobavitelju.

Slika 166 (Zaključevanje vračila dobavitelju)

#### 5.Korak: Pritisk na gumb »V redu«

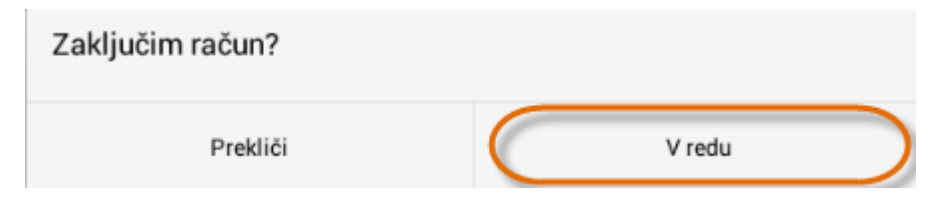

Kratek opis- Ob pritisku na gumb »Plačaj«, se nam prikaže novo pojavno okno, ,ki nas sprašuje ali res želimo zaključiti z postopkom vračila dobavitelju.

Slika 167 (Potrjevanje vračila dobavitelju)

#### 6.Korak: Pritisk na gumb »V redu«

| Vračilo dobavitelju |     |      | 👕 STORNO                                                 |
|---------------------|-----|------|----------------------------------------------------------|
| Mleko               | 1,4 | 1,22 | Številka računa Datum računa<br>3/P1/6 31. 08. 2015      |
| Jagode              | 5   | 4,88 | Partner                                                  |
| por                 | 6   | 3,66 | Operater<br>admin                                        |
|                     |     |      | <ul> <li>Plačano</li> <li>Skladišče ažurirano</li> </ul> |
|                     |     |      | Skupno     Skupaj z davkom       39,40     48,07         |

Kratek opis- Ko pritisnemo na gumb za potrditev, nas aplikacija vrne nazaj na podrobnosti vračila dobavitelju. Kot prikazuje slika se po potrditvi vračila dobavitelju na podrobnostih v polju »Plačano« pojavi kljukica. To pomeni, da je bilo vračilo dobavitelju potrjeno.

Slika 168 (Prikaz potrjenega vračila dobavitelju)

#### 5.13 Stanje skladišča

Stanje skladišča nam služi kot pregled s katerim si lahko ogledamo število vseh artiklov, ki jih imamo trenutno na zalogi. Do skladišča dostopamo preko menija »Procesi« in z pritiskom na gumb »Stanje skladišča« .

Stanje skladišča

# Image: state in the state in the state in

#### 1.Korak: Pritisk na gumb »Stanje skladišča«

Kratek opis- Za dostop do pregleda stanja skladišča je potrebno v meniju »Procesi« najprej izbrati gumb » Stanje skladišča«.

Slika 169 (Dostop do stanja skladišča)

#### 2.Korak: Pritisk na gumb »Stanje skladišča«

| Stan   | je skladišča |          |      |          |
|--------|--------------|----------|------|----------|
| Šifra  | Ime          | Prodaja? | Mera | Količina |
| P00012 | Ananas       | Da       | kg   | 10,000   |
| P00016 | Banane       | Da       | kg   | 12,000   |
| P00013 | Grozdje      | Da       | kg   | 11,000   |
| P00014 | Jagode       | Da       | kg   | 11,000   |
| P00019 | Jajčevci     | Da       | kg   | 4,000    |
| M00002 | Kava         | Da       | kg   | 10,000   |
| P00017 | Kislo zelje  | Da       | kg   | 15,000   |
| P00030 | Krompir      | Da       | kg   | 13,000   |
| P00031 | Kumare       | Da       | kg   | 13,000   |

Kratek opis- Ob pritisku na gumb se nam odpre novo okno, kjer lahko vidimo celotno količinsko zalogo, glede na posamezni artikel. Seznam sestavljajo polja: Šifra ( šifra identa ), Ime ( naziv identa ), Prodaja ( ali je produkt primeren za prodajo ), Mera ( enota mere kot na primer kg, m ) ter Količina ( količina artikla, ki jo imamo trenutno na zalogi ). Za izpis stanja zaloge v zgornjem desnem kotu pritisnemo na gumb »Izpis«.

Slika 170 (Prikaz osrednjega skladišča )

Kratek opis- Ob pritisku na gumb »lzpis« se nam prikaže predogled izpisa stanja zaloge. Za fizičen izpis stanja zaloge, v spodnjem desnem kotu ekrana izberemo gumb

»Izpis«.

#### 3.Korak: Pritisk na gumb »Stanje skladišča«

| Print Preview                                                                                                    |                                                                                                    |                                                                                                    |       |
|----------------------------------------------------------------------------------------------------|----------------------------------------------------------------------------------------------------|----------------------------------------------------------------------------------------------------|-------|
| Šifra                                                                                                    | Ime                                                                                                    | Mera Količina                                                                                                    |       |
| Šifra<br>P00012<br>P00016<br>P00013<br>P00014<br>P00019<br>M00002<br>P00031<br>P00032<br>P00032<br>P00034<br>P00034<br>P00035<br>P00020<br>P00021 | Ime<br>Ananas<br>Banane<br>Grozdje<br>Jajčevci<br>Kava<br>Kislo zelje<br>Krompir<br>Kumare<br>Limone<br>Mleko<br>Peteršilj<br>Por<br>Redkev rdeča<br>Zelje<br>Zelje rdeče<br>bučke<br>Čebula | Mera Količina<br>kg 10.0<br>kg 11.0<br>kg 11.0<br>kg 11.0<br>kg 10.0<br>kg 13.0<br>kg 13.0<br>l 0.400000059604645<br>kg 16.0<br>kg 15.0<br>kg 15.0<br>kg 15.0<br>kg 14.0 |       |
|                                                                                                    |                                                                                                    |                                                                                                    |       |
|                                                                                                    |                                                                                                    |                                                                                                    |       |
|                                                                                                    |                                                                                                    |                                                                                                    |       |
|                                                                                                    |                                                                                                    |                                                                                                    | Izpis |

Slika 171 (Izpis stanja osrednjega skladišča)